## Powermonitor 1000 Unit

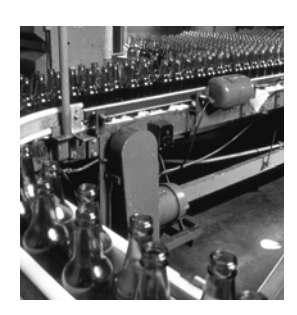

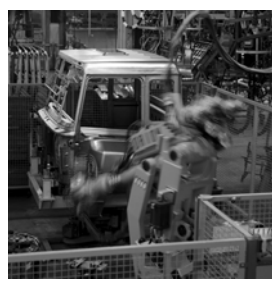

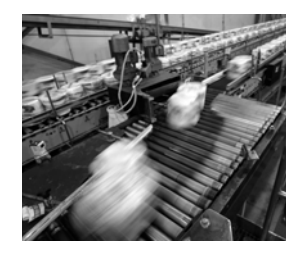

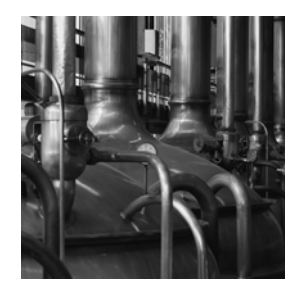

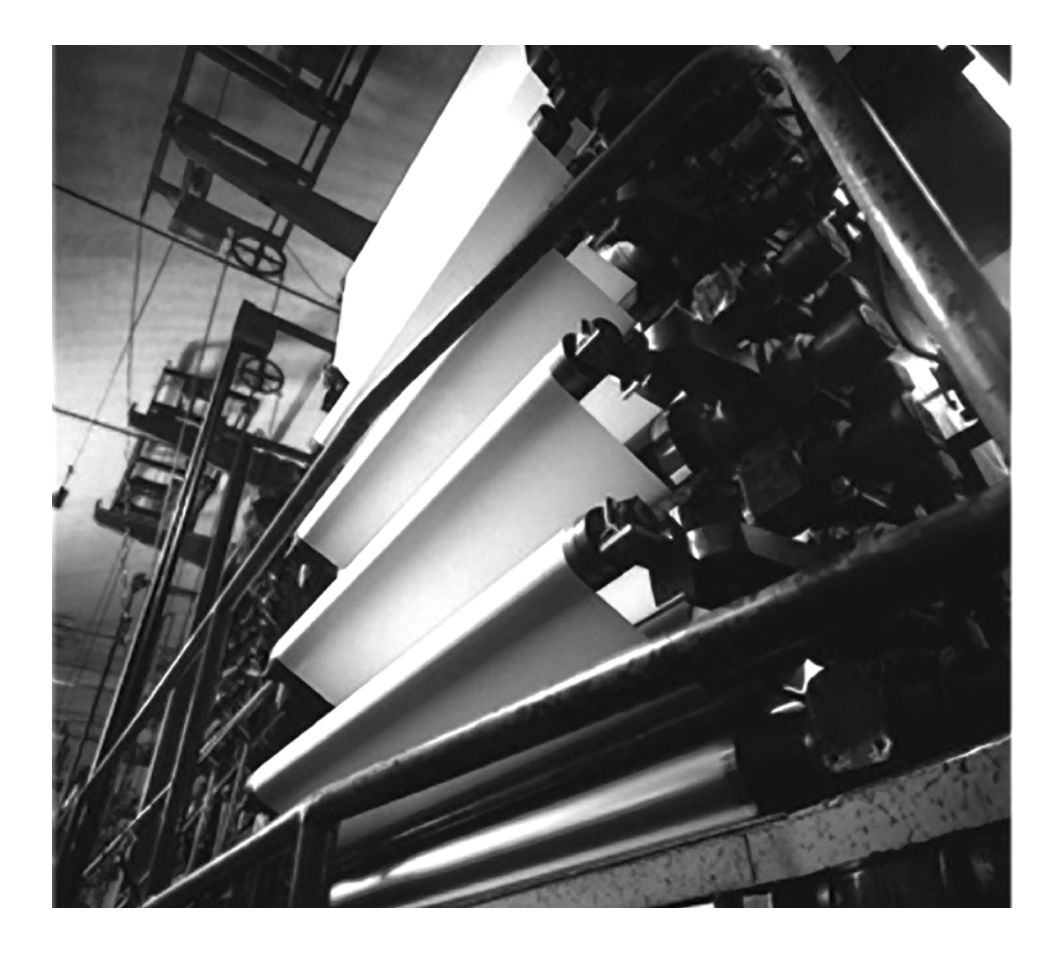

**User Manual** 

**Rockwell** 

(Catalog Numbers 1408-TR1A-485, 1408-TR2A-485, 1408-EM1A-485, 1408-EM2A-485, 1408-EM3A-485, 1408-TR1A-ENT, 1408-TR2A-ENT, 1408-EM1A-ENT, 1408-EM2A-ENT, 1408-EM3A-ENT)

#### **Important User Information**

Solid state equipment has operational characteristics differing from those of electromechanical equipment. Safety Guidelines for the Application, Installation and Maintenance of Solid State Controls (publication SGI-1.1 available from your local Rockwell Automation sales office or online at <a href="http://literature.rockwellautomation.com">http://literature.rockwellautomation.com</a>) describes some important differences between solid state equipment and hard-wired electromechanical devices. Because of this difference, and also because of the wide variety of uses for solid state equipment, all persons responsible for applying this equipment must satisfy themselves that each intended application of this equipment is acceptable.

In no event will Rockwell Automation, Inc. be responsible or liable for indirect or consequential damages resulting from the use or application of this equipment.

The examples and diagrams in this manual are included solely for illustrative purposes. Because of the many variables and requirements associated with any particular installation, Rockwell Automation, Inc. cannot assume responsibility or liability for actual use based on the examples and diagrams.

No patent liability is assumed by Rockwell Automation, Inc. with respect to use of information, circuits, equipment, or software described in this manual.

Reproduction of the contents of this manual, in whole or in part, without written permission of Rockwell Automation, Inc., is prohibited.

Throughout this manual, when necessary, we use notes to make you aware of safety considerations.

| WARNING      | Identifies information about practices or circumstances that can cause an explosion in a hazardous environment, which may lead to personal injury or death, property damage, or economic loss.                             |
|--------------|----------------------------------------------------------------------------------------------------|
| IMPORTANT    | Identifies information that is critical for successful application and understanding of the product.                                                                                                    |
| ATTENTION    | Identifies information about practices or circumstances that can lead to personal injury or death, property damage, or economic loss. Attentions help you identify a hazard, avoid a hazard, and recognize the consequence |
| SHOCK HAZARD | Labels may be on or inside the equipment, for example, a drive or motor, to alert people that dangerous voltage may be present.                                                                                            |
| BURN HAZARD  | Labels may be on or inside the equipment, for example, a drive or motor, to alert people that surfaces may reach dangerous temperatures.                                                                                   |

Allen-Bradley, Rockwell Automation, Powermonitor, ControlLogix, PLC5, SLC, RSLinx and TechConnect are trademarks of Rockwell Automation, Inc.

Trademarks not belonging to Rockwell Automation are property of their respective companies.

## Introduction

This release of this document contains new and updated information. The information below summarizes the changes to this manual since the last publication.

Revision bars in the margin identify updated information. Changes for this version of the document include:

| Change                                                                                                    | Page |
|----------------------------------------------------------------------------------------------------|------|
| Added DH485 to the serial communication protocol table.                                                           | 10   |
| Added section with information about DH485.                                                                       | 11   |
| Added that the Ethernet communication port supports 10 or 100 Mbps data rate, half-duplex, or full-duplex.        | 11   |
| Added DH485 to the communication command summary.                                                                 | 15   |
| Added information about explicit messaging instructions apply to Ethernet communication and serial communication. | 17   |
| Added instructions to configure RSLinx software driver configuration for DH485.                                   | 34   |
| Added information for using the DH485 driver.                                                                     | 37   |
| Added information for OPC tag browsing.                                                                           | 39   |
| Added information about a user configured data table.                                                             | 40   |
| Added User Configured Table Results Parameters table.                                                             | 45   |
| Added User Configured Table Results table.                                                                        | 45   |
| Added element 5 to Analog Input<br>Configuration table                                                            | 46   |
| Updated elements 5 and 7 to Advanced Configuration table.                                                         | 48   |
| Updated Serial RS-485 Port Configuration table.                                                                   | 51   |
| Updated Command table.                                                                                            | 61   |
| Added element 10 to the Log Request table.                                                                        | 64   |
| Updated Wiring Diagnostics Results table.                                                                         | 68   |
| Updated Unit Run Status Results table.                                                                            | 80   |

| Change                                                   | Page |
|----------------------------------------------------------|------|
| Added User Configurable Table Setup<br>Parameters table. | 92   |
| Added User Configured Table Setup table.                 | 92   |
| Added Parameters for Configurable table.                 | 93   |

| Preface                                                 |
|---------------------------------------------------------|
| Before You Begin                                        |
| Who Should Use This Manual                              |
| Additional Resources/                                   |
| Chapter 1                                               |
| Safety                                                  |
| Introduction                                            |
| Communication Overview                                  |
| Chapter 2                                               |
| Data Table Addressing 13                                |
| Data Table Access                                       |
| Data Table Data Format 14                               |
| Chapter 3                                               |
| Serial DF1 Full-duplex, DF1 Half-duplex Slave, DH485 15 |
| Optional EtherNet/IP                                    |
| Modbus RTU Serial and Optional Modbus/TCP Ethernet 16   |
| Chapter 4                                               |
| Explicit Message Setup – Examples 17                    |
| Reading Logs 29                                         |
| Chapter 5                                               |
| RSLinx Drivers Configuration                            |
| RSLinx Software OPC Server Setup                        |
| Appendix A                                              |
| Summary of Data Tables                                  |
| Data Tables                                             |
| Index                                                   |
|                                                         |

Table of Contents

| Before You Begin              | Use this document as a guide to set up communications with the 1408<br>Powermonitor 1000 unit using other applications and controllers. This<br>document is intended for advanced users. You should already be<br>familiar with data communications and programmable controller<br>messaging. |
|-------------------------------|----------------------------------------------------------------------------------------------------|
|                               | For further information on installing, wiring, connecting, applying<br>power, and configuring your 1408 power monitor, please refer to the<br>Powermonitor 1000 Installation Instructions.                                                                                                    |
| Who Should Use This<br>Manual | You should have a basic understanding of electrical circuitry and familiarity with relay logic. If you do not, obtain the proper training before using this product.                                                                                                    |
| Additional Resources          | This table lists documents that contain additional information<br>concerning Rockwell Automation Power and Energy Management<br>Solutions products.                                                                                                    |
|                               | For additional information, refer to these publications, that you can download from <a href="http://literature.rockwellautomation.com">http://literature.rockwellautomation.com</a> .                                                                                                    |

| Resource                                                                           | Description                                                   |
|------------------------------------------------------------------------------------|---------------------------------------------------------------|
| Powermonitor 1000 Unit Installation<br>Instructions, publication <u>1408-IN001</u> | This publication gives product description and functionality. |

If you would like a manual, you can:

- download a free electronic version from the Internet at <u>http://literature.rockwellautomation.com</u>
- purchase a printed manual by contacting your local Allen-Bradley distributor or Rockwell Automation sales office.

## **Powermonitor 1000 Overview**

### Safety

Follow these advisories when using this product.

Only qualified personnel, following accepted safety procedures, should install, wire, and service the power monitor and its associated components. Before beginning any work, disconnect all sources of power and verify that they are de-energized and locked out. Failure to follow these instructions may result in personal injury or death, property damage or economic loss.

# 

ATTENTION

Never open a current transformer (CT) secondary circuit with primary current applied. Wiring between the CT's and the power monitor should include a shorting terminal block in the CT secondary circuit. Shorting the secondary with primary current present allows other connections to be removed if needed. An open CT secondary with primary current applied produces a hazardous voltage, which can lead to personal injury, death, property damage or economic loss.

#### IMPORTANT

The power monitor is neither designed for, nor intended for, use as a circuit protective device. Do not use this equipment in place of a motor overload relay or circuit protective relay.

## Introduction

This manual covers advanced techniques for configuring setup parameters and retrieving data from the power monitor using its available communications. Typical applications include SCADA applications using RSLinx Classic or OPC software to gather data from the power monitor and applications using explicit messaging from PLC controllers to retrieve data for control and information.

Please refer to the Powermonitor 1000 Installation Instructions, publication <u>1408-IN001</u> for the following information:

- Product description and functionality
- Basic meter and communications setup using the LCD display, HyperTerminal or the web interface

#### What Can I Do Using Communication Networks?

When you use communication networks with the power monitor you can do the following things.

- Configure analog input parameters such as PT/CT ratios
- Configure communications parameters such as IP address
- Read real-time power and energy data
- Read energy logs

### **Communication Overview**

All Powermonitor 1000 units come standard with an RS-485 serial communication port. Models with catalog numbers ending in -ENT are equipped with an Ethernet 10BaseT communication port. This section covers serial and Ethernet communication, the available protocols, and what protocols to use for your application.

#### **Serial Communication**

The RS-485 serial communication port allows serial communication to your power monitor. This port can be configured to communicate using the protocols listed the Serial Communication Protocols table.

| Protocol              | Applications                                                                                                    |
|-----------------------|----------------------------------------------------------------------------------------------------|
| DF1 Half-duplex Slave | The DF1 Half-duplex Slave protocol may be used for point-to-point or multi-drop communication using a DF1 Polling Master driver for RSLinx software, or when using explicit messages from Rockwell Automation controllers communicating via DF1 Half-duplex Master. |
| DF1 Full-duplex       | The DF1 Full-duplex protocol may be used only for point-to-point communication using a RS-232 DF1 driver for RSLinx software, or when using explicit messages from Rockwell Automation controllers communicating via DF1 Full-duplex.                               |
| Modbus RTU Slave      | The Modbus RTU Slave protocol may be used for point-to-point or multi-drop communication with a client using the Modbus RTU Master protocol for PLC controller communication.                                                                                       |
| Auto-sense            | With auto-sense selected, the RS-485 port switches among the available serial protocols based on the format of the packets the port receives.                                                                                                    |
| DH485                 | The DH485 protocol may be used for point-to-point or multi-drop communication using a 1747-PIC/AIC+ driver for RSLinx software, or when using explicit messages from Allen-Bradley controllers or HMI (PanelView) terminals communicating via DH485.                |

#### **Serial Communication Protocols**

TIP

When configuring serial communication, users should verify that all serial devices wishing to communicate to the power monitor have the same communication rate, and the same data format.

#### DH485 Protocol

TIP

DH485 is a token-passing protocol that allows messaging by up to 32 nodes on a serial network. The master is the node that owns the token; only the master may transmit messages. When a node has completed transmitting messages, it passes the token to the next node.

The power monitor does not initiate DH485 data messages. When requested, it transmits reply messages to the initiator when it gets the token, and then passes the token to its successor.

> Powermonitor 1000 units only support DH485 Local Link messages and do not support the Send and Receive Data (SRD) messages for DH485 non-token passing slave devices.

The DH485 protocol uses the same data table addressing as DF1 protocols. Please refer to the CSP file number column of Powermonitor 1000 data tables.

The following configuration factors have a significant effect on network performance and should be considered when you plan a DH485 network.

- Number of Nodes unnecessary nodes will slow the data transfer rate. The maximum number of nodes on the network is 32. Fewer nodes are better.
- Node Addresses best to start node addresses at 0 and assign in sequential order. Controllers may not be node 0. Initiators such as personal computers should be assigned the lowest numbered addresses.
- Communication Rate Higher is better. All devices must be at the same communication rate.
- Maximum Node Address should be set as low as possible to reduce the time it takes to initialize the network.

#### **Ethernet Network Communication**

The Ethernet network communication port allows communication with your power monitor using a local-area-network (LAN). The Ethernet port may also be used to view the power monitor's internal webpage. This Ethernet port uses a static IP address only, and can simultaneously communicate using the protocols listed below. The Ethernet communication port supports 10 or 100 Mbps data rate, half-duplex, or full-duplex.

#### EtherNet/IP Protocol

The power monitor supports the EtherNet/IP protocol for communicating via Ethernet or EtherNet/IP drivers in RSLinx Classic software, or when using explicit messages from Rockwell Automation controllers communicating via Ethernet or EtherNet/IP network.

Modbus TCP Protocol

Modbus TCP protocol is also supported for communicating via Modbus TCP for communication.

TIP

When configuring Ethernet communication, you should verify that IP addresses do not conflict with the existing infrastructure, and that subnet masks and gateways are properly set.

## **Powermonitor 1000 Memory Organization**

|                       | The power monitor memory is organized similarly to that of a PLC-5 or SLC 500 programmable controller. Data tables organize individual data items of similar function. For example, the analog input setup parameters are grouped in one data table, and voltage, current, and frequency metering results in another.<br><u>Appendix A</u> provides a detailed list of the power monitor data tables.                                                                                                    |
|-----------------------|----------------------------------------------------------------------------------------------------|
| Data Table Addressing | <ul> <li>Data tables may be addressed in several ways.</li> <li>CSP addressing. This is also known as PLC-5 style or PCCC addressing. Addresses are written in the form Axx:yy where A is a letter describing the function of the data table, xx is the table number, and yy is the element within, or offset into, the table. For example, F23:0 is the CSP address of the first element in the energy metering results table.</li> <li>CIP addressing. This is also known as DeviceNet addressing. Addresses are of the form Object:Instance:Attribute. CIP addressing allows addressing only a single element of an entire data table. In CIP addressing, the energy metering results table object 4 (Assembly object), instance 16 (energy results table) and attribute 3 (data).</li> <li>Modbus RTU addressing. The data tables may be addressed by a Modbus RTU master using Modbus register addressing. The Modbus protocol supports four types of data: Discrete Input, Coil, Input Register, and Holding Register. The power monitor supports Input Registers (read-only) with addresses in the 30000 range and Holding Registers (read-write or write only) with addresses in the 40000 range. Using the same example as above, the energy results table has a Modbus address range of 3040130438</li> </ul> |
| Data Table Access     | Controllers and client applications may read or write single element,<br>multiple elements or complete tables as permitted by the addressing<br>selected.                                                                                                    |

Each data table's read/write access is listed in Appendix A.

The power monitor requires a valid password before it accepts a write. There are two ways a password may be written.

- An entire table including a valid password may be written.
- A valid password may be written to the Single element password write table which then enables single element writes until 30 minutes without a single element write elapses.

#### **Data Table Data Format**

The power monitor stores data in two basic formats.

- Integer, in which the 16-bit word may be represented by a signed integer value or a bit field
- Floating-point, in the 32-bit IEEE 754 format

Modbus input registers and holding registers are 16 bits long. Floating point values in the data tables are represented as big-Endian two-register arrays in IEEE-754 floating point format. The Modbus client application must be able to reassemble the two-word array into a valid floating-point value.

An example Modbus address for a floating-point value is 40101-2. Register 40101 holds the most significant bytes of the number and 40102 holds the lowest significant bytes.

## **Communications Command Summary**

## Serial DF1 Full-duplex, DF1 Half-duplex Slave, DH485

## **Optional EtherNet/IP**

- PCCC Protected Logical Read w/ 2 Address Fields (CMD = 0x0F, FUNC = 0xA1)
- PCCC Protected Logical Write w/ 2 Address Fields (CMD = 0x0F, FUNC = 0xA9)
- PCCC Protected Logical Read w/ 3 Address Fields (CMD = 0x0F, FUNC = 0xA2)
- PCCC Protected Logical Write w/ 3 Address Fields (CMD = 0x0F, FUNC = 0xAA)
- PCCC Protected Logical Write w/ 4 Address Fields (CMD = 0x0F, FUNC = 0xAB)
- PCCC Status Diagnostics (CMD = 0x06, FUNC = 0x03)
- CIP Generic Assembly Object (Class 04), Get & Set Attribute Single for Attribute 3 (data)
- CIP Generic Assembly Object (Class 04), Get Attribute Single for Attribute 4 (size)
- PCCC PLC5 Word Range Write Function (CMD = 0x0F, FUNC = 0x00)
- PCCC PLC5 Word Range Read Function (CMD = 0x0F, FUNC = 0x01)
- PCCC PLC5 Typed Write Function (CMD = 0x0F, FUNC = 0x67)
- PCCC PLC5 Typed Read Function (CMD = 0x0F, FUNC = 0x68)
- PCCC Protected Logical Read Function w/2 Address Fields (CMD = 0x0F, FUNC = 0xA1)
- PCCC Protected Logical Write Function w/2 Address Fields (CMD = 0x0F, FUNC = 0xA9)
- PCCC Protected Logical Read Function w/3 Address Fields (CMD = 0x0F, FUNC = 0xA2)
- PCCC Protected Logical Write Function w/3 Address Fields (CMD = 0x0F, FUNC = 0xAA)
- PCCC Status Diagnostics (CMD = 0x06, FUNC = 0x03)

## Modbus RTU Serial and Optional Modbus/TCP Ethernet

The power monitor does not initiate Modbus commands but responds to commands sent by the Modbus master. These Modbus function codes are supported.

- 03 Read Holding Registers
- 04 Read Input Registers
- 16 Write Multiple Holding Registers
- 08 Diagnostics
  - 00 Echo Command Data
  - 02 Return Diagnostic Counters
  - 10 Clear Diagnostic Counters
- 06 Write Single Holding Register

## **Explicit Messaging**

|                                      | This section discusses data retrieval and parameter configuration using<br>explicit messaging from Rockwell Automation controllers. Explicit<br>messaging allows you to read and write from a controller to specific<br>data tables within the power monitor. With explicit messages, users<br>can read real-time power and energy values, configure analog input<br>parameters, configure communications parameters, and also read<br>energy logs.                      |
|--------------------------------------|----------------------------------------------------------------------------------------------------|
|                                      | In general, these instructions apply to Ethernet network<br>communication (Ethernet/IP protocol) and Serial communication<br>(DF1 half-duplex or full-duplex or DH485 protocols), provided that<br>the protocol is supported by the controller. If using serial<br>communication, the controller serial port must be correctly configured<br>for protocol, communication rate, or parity. Refer to the appropriate<br>controller user documentation for further details. |
|                                      | Please refer to <u>Appendix A</u> , Powermonitor 1000 Data Tables for descriptions of the power monitor data tables and their data access privileges, and data types.                                                                                                    |
|                                      | The power monitor allows PLC-5 Typed, SLC Typed, and CIP Generic message requests.                                                                                                    |
| Explicit Message Setup –<br>Examples | This section gives examples on how to set-up explicit messaging.                                                                                                    |
|                                      | Read/Write Single or Multiple Elements                                                                                                    |

You can perform single or multiple element reads and writes to the power monitor. Below is a table documenting the message type to use for specific read/write type and communication scenarios.

#### IMPORTANT

When performing a write to the power monitor, you must write the password value to the password element of that specific data table that you are writing to. This must be done in the same message; therefore you must perform a multiple element write. If you wish to perform only a single element write, you must write the password value to the Single Element Password Write table. This allows you to perform writes to any write access data table for the next 30 minutes.

#### **Message Type**

| Read/Write Type  | Communication | Read/Write Message Type                               |
|------------------|---------------|-------------------------------------------------------|
| Single Element   | Serial        | SLC Typed                                             |
| Single Element   | Ethernet      | PLC5 Typed or SLC Typed                               |
| Multiple Element | Serial        | SLC Typed                                             |
| Multiple Element | Ethernet      | PLC5 Typed or SLC Typed or CIP Generic <sup>(1)</sup> |

(1) The CIP Generic message type is only available for RSLogix5000 software. All elements in the data table are written to or read back.

## RSLogix5000 – Message Configuration using PLC5 or SLC Typed Read/Write

This is an example of how to set up a message instruction to read or write single or multiple elements from a power monitor using PLC5 or SLC Typed messages. This setup applies to ControlLogix and CompactLogix programmable logic controllers. Follow these steps to configure a message.

**1.** Choose the appropriate parameters in the Message Configuration window.

| Message Configuration       | n - MSG_PM1K        |        |                | ×              |
|-----------------------------|---------------------|--------|----------------|----------------|
| Configuration Commu         | nication Tag        |        |                |                |
| Message <u>T</u> ype:       | PLC5 Typed Read     |        | •              |                |
| Source Element:             | F21:3               |        |                |                |
| Number Of <u>E</u> lements: | 1 🗧                 |        |                |                |
| Destination Element:        | AVG_CURRENT         | •      | N              | e <u>w</u> Tag |
|                             |                     |        |                |                |
|                             |                     |        |                |                |
|                             |                     |        |                |                |
| 🔘 Enable 🛛 Enabl            | e Waiting 💦 🔘 Start | 🔘 Done | Done Length: 1 |                |
| Error Code:                 | Extended Error Cod  | le:    | 🔲 Timed Out 🗲  |                |
| Error Path:<br>Error Text:  |                     |        |                |                |
|                             | OK                  | Cancel | Apply          | Help           |

| Parameter              | Choice                                                                                                    |
|------------------------|----------------------------------------------------------------------------------------------------|
| Message type           | Select the appropriate message type according to Message Type on page 18.                                                                                                    |
| Source Element         | Read: Refer to <u>Appendix A</u> – Powermonitor 1000 Data Tables for the address of the specific data table address you're reading. If you are performing a multiple element read, this should be the first element in the array of elements you're reading back.                                                   |
|                        | Write: This is the controller tag in which to store the data being written to the power monitor.                                                                                                    |
| Number of<br>Elements  | This is the number of elements being read or written to. If you are<br>performing a single element read or write, then this value should be 1.<br>If you are performing a multiple element read or write, then this should<br>be the number of elements after the source element that you wish to<br>read or write. |
| Destination<br>Element | Read: This is the controller tag in which to store the data being read.                                                                                                    |
|                        | Write: Refer to <u>Appendix A</u> – Powermonitor 1000 Data Tables for the address of the specific data table address you're writing to.                                                                                                    |

**2.** Click the Communication tab to select the communication type, either Ethernet or Serial.

**3.** Choose the communication type and then set the path and communication method.

| Path: 1, 1, 2, 10.90.1<br>ENET, 2, 10.90                           | 72.97                                                   |                           | Browse                     |
|--------------------------------------------------------------------|---------------------------------------------------------|---------------------------|----------------------------|
| Communication Meth<br>© CIP © D <u>H</u> +                         | od<br>                                                  | Destination Link:         | 0 -                        |
| ○ CIP <u>W</u> ith<br>Source ID                                    | Source Link: 0                                          | Destination <u>N</u> ode: | 0 💉 (Octal)                |
| Connected                                                          | 🔽 Cach <u>e</u> Co                                      | onnections 🔸              |                            |
| Connected                                                          | I Cach <u>e</u> Ca<br>e Waiting ◯ Start                 | Onnections 🔹              | e Length: 0                |
| Connected<br>Enable O Enable<br>Error Code:<br>rr Path:<br>r Text: | I Cache Co<br>e Waiting ○ Start<br>Extended Error Code: | onnections 🔹              | a Length: 0<br>'imed Out € |

| <b>Communication Type</b> | Path                                                                                                    | Method |
|---------------------------|----------------------------------------------------------------------------------------------------|--------|
| Ethernet                  | <backplane (always="" 1),="" ethernet<br="" of="" slot="">Module, Port (always 2 for Ethernet), power<br/>monitor IP Address&gt;</backplane> | CIP    |
| Serial Communications     | <port, address="" monitor="" node="" power="" serial=""></port,>                                                                             | CIP    |

**4.** Click OK to complete the message setup.

#### RSLogix5000 Software – Message Setup Using CIP Generic

The following example shows how to set up your message instruction to read or write to a data table in the power monitor using a CIP Generic message type for RSLogix5000 software. This setup applies to ControlLogix and CompactLogix programmable logic controllers. The CIP Generic message type does not support single element reads or writes. In this example, we are reading the Voltage, Amps, and Frequency data table from the power monitor. Follow these steps to configure a message.

**1.** Choose the appropriate parameters in the Message Configuration window.

| Message Configuration - MSG_PM1K                                                                                            | ×                                                                                    |
|----------------------------------------------------------------------------------------------------|--------------------------------------------------------------------------------------|
| Configuration Communication Tag                                                                                             |                                                                                      |
| Message <u>Type:</u> CIP Generic                                                                                            |                                                                                      |
| Service<br>Type: Get Attribute Single<br>Service<br>Code: e (Hex) <u>C</u> lass: 4 (Hex)<br>Instance: 14 Attribute: 3 (Hex) | Source Element:<br>Source Length: 0 (Bytes)<br>Destination PM1K_VAF_TABLE<br>New Tag |
| ◯ Enable ◯ Enable Waiting ◯ Start                                                                                           | Done Done Length: 64                                                                 |
| Error Code: Extended Error Code: Error Path: Error Text:                                                                    | Timed Out 🗲                                                                          |
| ОК                                                                                                    | Cancel Apply Help                                                                    |

| Parameter      | Choice                                                                                                    |
|----------------|----------------------------------------------------------------------------------------------------|
| Message Type   | Choose message type CIP Generic.                                                                                                    |
| Service Type   | Read: Select service type Get Attribute Single                                                                                                    |
|                | Write: Select service type Set Attribute Single                                                                                                    |
| Instance       | Refer to <u>Appendix A</u> for the CIP Instance of the data table you are requesting to read. In this example, the power monitor's Voltage, Amp, and Frequency data table is instance 14. |
| Class          | 4                                                                                                    |
| Attribute      | 3                                                                                                    |
| Destination    | Get Attribute Single - This is the controller tag in which to store the data being read.                                                                                                  |
| Source Element | Set Attribute Single - Refer to <u>Appendix A</u> for the address of the specific data table address you're writing to.                                                                   |
| Source Length  | Set Attribute Single - This is the number of elements of the source element, to be written to the power monitor.                                                                          |

2. Click the Communication tab and enter the path and method.

| Message Configuration - MSG_PM1K                                               |
|--------------------------------------------------------------------------------|
| Configuration Communication* Tag                                               |
| Path: 1, 1, 2, 10.90.172.97 Browse<br>ENET, 2, 10.90.172.97                    |
| Communication Method                                                           |
| Source ID Source Link: 0 🖶 Destination Node: 0 🚖 (Octal)                       |
| Connected Cache Connections                                                    |
|                                                                                |
|                                                                                |
| C Enable C Enable Waiting C Start C Done Done Length: U                        |
| ○ Error Code: Extended Error Code: ☐ Timed Out ♥<br>Error Path:<br>Error Text: |
| OK Cancel Apply Help                                                           |
|                                                                                |

#### Path

<Backplane (always 1), Slot of Ethernet Module, Port (always 2 for CIP Ethernet), Power Monitor IP Address>

3. Click OK to complete message setup.

Method

## RSLogix500 Software - Message Setup Using PLC5 or SLC Typed Read/Write

The following is an example of how to set up your message instruction to read or write single or multiple elements to a power monitor using Peer-To-Peer PLC5 or CPU 500 Typed messages in RSLogix500 software. This setup applies to SLC and MicroLogix programmable logic controllers.

Follow these steps to configure a message.

**1.** Set your MSG instruction.

| MSG                                                                                                    |                         |
|----------------------------------------------------------------------------------------------------|-------------------------|
| <br>MSG<br>Read/Write Message<br>Type Peer-To-Peer<br>Read/Write Read<br>Target Device PLC5<br>Local/Remote Local<br>Control Block N7:0 | -(EN)<br>-(DN)<br>-(ER) |
| Control Block Length 93<br>Setup Screen                                                                                                 |                         |

| Parameter     | Choice                                                                           |
|---------------|----------------------------------------------------------------------------------|
| Read/Write    | Select Read or Write                                                             |
| Target Device | Select the appropriate message type according to <u>Message Type</u> on page 18. |
| Local/Remote  | Select Local                                                                     |
| Control Block | Select an available Integer word. In this example, we used N7:0.                 |

2. Click Setup Screen at the bottom of the message instruction.

The message configuration window for either Ethernet network or Serial communication appears.

**3.** Choose the appropriate parameters in the Message Configuration window.

Ethernet Network Communication

| Elemental<br>This Controller         Control Bits           Data Table Address:         [Fa to the section of the section of the section |
|----------------------------------------------------------------------------------------------------|
| Message Tamoul:     5       Data Table Addens:     1721:2*       Local / Remote:     Cocal       Multifug:     Vera   Famo: Code(Hex): 0  Encor Description No encor                                                                                                    |

Serial Communication

|--|

| Communication<br>Type | Parameter                               | Choice                                                                                                    |
|-----------------------|-----------------------------------------|----------------------------------------------------------------------------------------------------|
| Ethernet              | Data Table Address (This<br>Controller) | Read: This is the controller tag in which to store the data being read                                                                                                    |
|                       |                                         | Write: This is the controller tag that stores the value to be written to the power monitor.                                                                                                    |
|                       | Size in Elements                        | This is the number of elements being<br>read or written to. If you are<br>performing a single element read or<br>write, then this value should be 1. If<br>you are performing a multiple element<br>read or write, then this should be the<br>number of elements after the source<br>element that you wish to read or<br>write. |
|                       | Channel                                 | 1                                                                                                    |
|                       | Data Table Address<br>(Target Device)   | Refer to <u>Appendix A</u> for the address of<br>the specific data value you're reading<br>or writing to.                                                                                                    |
|                       | MultiHop                                | Yes                                                                                                    |

| Communication<br>Type | Parameter                               | Choice                                                                                                    |
|-----------------------|-----------------------------------------|----------------------------------------------------------------------------------------------------|
| Serial                | Data Table Address (This<br>Controller) | Read: This is the controller tag in which to store the data being read                                                                                                    |
|                       |                                         | Write: This is the controller tag that stores the value to be written to the power monitor.                                                                                                    |
|                       | Size in Elements                        | This is the number of elements being<br>read or written to. If you are<br>performing a single element read or<br>write, then this value should be 1. If<br>you are performing a multiple element<br>read or write, then this should be the<br>number of elements after the source<br>element that you wish to read or<br>write. |
|                       | Channel                                 | 0                                                                                                    |
|                       | Data Table Address (Target<br>Device)   | Refer to <u>Appendix A</u> for the address of<br>the specific data value you're reading<br>or writing to.                                                                                                    |
|                       | Local Node                              | This is the serial node address of your power monitor.                                                                                                    |

Message setup is complete for Serial communication.

- **4.** Click the MultiHop tab if configuring Ethernet communications.
- **5.** Enter the IP Address of the power monitor in the To Address box.

| neral MultiHop                |                |                                              |                            |  |
|-------------------------------|----------------|----------------------------------------------|----------------------------|--|
| ns = Add Hop                  |                | Del = Re                                     | emove Hop                  |  |
| From Device<br>This Processor | From Port<br>1 | To Address Type<br>EtherNet IP Device (str.) | To Address<br>10.90.172.97 |  |
|                               |                |                                              |                            |  |
|                               |                |                                              |                            |  |
|                               |                |                                              |                            |  |
|                               |                |                                              |                            |  |
|                               |                |                                              |                            |  |

Message setup is complete.

## RSLogix5 Software - Message Setup using PLC5 or SLC Typed Read/Write

The following is an example of how to set up your message instruction to read or write single or multiple elements to a power monitor using PLC5 or SLC Typed messages in RSLogix5. This setup applies to PLC5 programmable logic controllers.

Follow these steps to configure a message.

**1.** Choose an available message data block in your message instruction.

In this example, we used MG9:0.

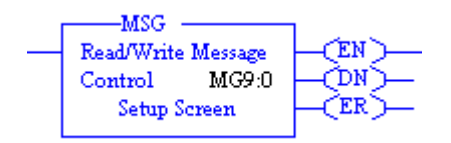

2. Click Setup Screen at the bottom of the message instruction.

The message configuration window for either Ethernet network or Serial communcation appears.

**3.** Choose the appropriate parameters in the Message Configuration window.

Ethernet Network Communication

| Na PLC5<br>Commandation Command: <u>PLC5Typed Read</u><br>Data Table Address: <u>1980</u><br>Size in Elements: <u>1</u><br>Port Number: <u>2</u><br>Faget Device<br>Data Table Address: <u>F213</u><br>Multi-log: <u>Ves</u> | Control Bis     Ignore if timed out (TO) [0]     To be retried (NR) [0]     Anvating Execution (EVN) [0]     Continuous Flav (D) [0]     Continuous Flav (D) [0]     Message frame/bit(D) [0]     Message Transmitting (ST) [0]     Message Enabled (ENI; [0]     Einor     Einor     Einor     Einor |
|----------------------------------------------------------------------------------------------------|----------------------------------------------------------------------------------------------------|
| Error Description                                                                                                    |                                                                                                    |

#### Serial Communication

| This PLC-5                                | Control Bits                 |
|-------------------------------------------|------------------------------|
| Communication Command : PLC-5 Typed Read  | Ignore if timed out (TO): 0  |
| Data Table Address : FB:0                 | To be retried (NR): 0        |
| Size in Elements : 1                      | Awaiting Execution (EW): 0   |
| Pot Number 0                              | Continuous Plun (CO): 0      |
| Target Device                             | Enor (ER) []                 |
| Data Table Address: F21.3                 | Message done (DN) []         |
| Local Station Address (oct): 25 (dec): 21 | Message Transmitting (ST) [] |
| Local / Remote : Local                    | Message Enabled (EN) []      |
|                                           | Error Code(Hex): 0           |
| Error Description                         |                              |

| Communication Type | Parameter                            | Choice                                                                                                    |
|--------------------|--------------------------------------|----------------------------------------------------------------------------------------------------|
| Ethernet           | Communication Command                | Select the appropriate message type according to<br>Message Type on page 18.                                                                                                    |
|                    | Data Table Address (This Controller) | Read: This is the controller tag in which to store the data being read.                                                                                                    |
|                    |                                      | Write: This is the controller tag that stores the value to be written to the power monitor.                                                                                                    |
|                    | Size in Elements                     | This is the number of elements being read or written to. If<br>you are performing a single element read or write, then<br>this value should be 1. If you are performing a multiple<br>element read or write, then this should be the number of<br>elements after the source element that you wish to read or<br>write. |
|                    | Port Number                          | 2                                                                                                    |
|                    | Data Table Address (Target Device)   | Refer to <u>Appendix A</u> for the address of the specific data value you're reading or writing to.                                                                                                    |
|                    | MultiHop                             | Yes                                                                                                    |

| Communication Type | Parameter                          | Choice                                                                                                    |
|--------------------|------------------------------------|----------------------------------------------------------------------------------------------------|
| Serial             | Communication Command              | Select the appropriate message type according to <u>Message Type</u> on page 18.                                                                                                    |
|                    | Data Table Address                 | Read: This is the controller tag in which to store the data being read.                                                                                                    |
|                    |                                    | Write: This is the controller tag that stores the value to be written to the power monitor.                                                                                                    |
|                    | Size in Elements                   | This is the number of elements being read or written to. If<br>you are performing a single element read or write, then<br>this value should be 1. If you are performing a multiple<br>element read or write, then this should be the number of<br>elements after the source element that you wish to read or<br>write. |
|                    | Port Number                        | 0                                                                                                    |
|                    | Data Table Address (Target Device) | Refer to <u>Appendix A</u> for the address of the specific data value you're reading or writing to.                                                                                                    |
|                    | Local Station Address              | This is the serial node address of your power monitor.                                                                                                    |
|                    | Local / Remote                     | Local                                                                                                    |

Message setup is complete for Serial communication.

- **4.** Click the MultiHop tab if configuring Ethernet communication.
- **5.** Enter the IP Address of the power monitor in the first row of the To Address column.

| MSG - Rung #2:1 - MG9:0             |           |                                               |              |   |
|-------------------------------------|-----------|-----------------------------------------------|--------------|---|
| General MultiHop                    |           |                                               |              |   |
| Ins - Add Hop                       |           | Del - F                                       | lemove Hop   |   |
| From Device                         | From Port | To Address Type                               | To Address   | _ |
| This PLC5<br>ControlLogix Backplane | 2<br>N/A  | 1756 ENet I.P. (str):<br>Backplane Slot(dec): | 10.90.172.97 | - |
|                                     |           | , , ,                                         |              |   |
|                                     |           |                                               |              |   |
|                                     |           |                                               |              |   |
|                                     |           |                                               |              |   |
|                                     |           |                                               |              |   |
|                                     |           |                                               |              |   |
|                                     |           |                                               |              |   |
|                                     |           |                                               |              |   |
|                                     |           |                                               |              |   |
|                                     |           |                                               |              |   |
| ļ                                   |           |                                               |              |   |

Message setup is complete.

### **Reading Logs**

You can perform explicit messages to read data from log records in the power monitor.

For information on setting up explicit messages to the power monitor, please refer to Explicit Message Setup – Examples on page 17.

The following logs can be read into a controller depending on the logs supported by your power monitor.

- Unit Status Log
- Min/Max Log
- Energy Log
- Load Factor Log
- Time of Use Log kWh
- Time of Use Log kVAR
- Time of Use Log kVA

Please refer to <u>Appendix A</u> for the data table address of the specific log you are requesting.

#### Log Data Table Methodology

The log data tables only hold one record instance for a specific log. Successive reads of the data table return a successive record instance for that log. By writing to specific configuration elements in the Log Request Table data table, you can configure the log to return in a forward or reverse direction. You can also configure the log to return a specific record for all logs except the Unit Status Log, and Energy Log.

<u>Refer to Log Request Table on page 64</u> for more information.

Example 1: Read the 5<sup>th</sup> Log Record in the Load Factor Log

This example explains how to configure the Log Request Table to read the  $5^{\text{th}}$  log record in the Load Factor Log.

**1.** Create a write message to write the following values to the Log Request Table.

| Element | Item Name                                | Value |
|---------|------------------------------------------|-------|
| 0       | Selected Log                             | 4     |
| 1       | Chronology of Auto Return Data           | 0     |
| 2       | Mix/Max Record to be Returned            | 0     |
| 3       | Number of Unit Status Records            | 0     |
| 4       | Number of Energy Log Records             | 0     |
| 5       | Number of Time of Use Log Records        | 0     |
| 6       | Number of Load Factor Log Records        | 0     |
| 7       | Load Factor or TOU Record to be Returned | 5     |

**2.** Create a read message to read the values in the Load Factor Log table.

#### Example 2: Read Min/Max Log for Average Current

This example explains how to configure the Log Request Table to read the Min/Max log for Average Current.

<u>Refer to Min/Max Parameter List on page 84</u> for the specific record to return.

In this example, Average Current is record 4.

**1.** Create a write message to write the following values to the Log Request Table.

| Element | Item Name                                |   |
|---------|------------------------------------------|---|
| 0       | Selected Log                             | 2 |
| 1       | Chronology of Auto Return Data           | 0 |
| 2       | Mix/Max Record to be Returned            | 4 |
| 3       | Number of Unit Status Records            | 0 |
| 4       | Number of Energy Log Records             | 0 |
| 5       | Number of Time of Use Log Records        | 0 |
| 6       | Number of Load Factor Log Records        | 0 |
| 7       | Load Factor or TOU Record to be Returned | 0 |

**2.** Create a read message to read the values in the Min/Max Log table.

## **SCADA Applications**

This section covers RSLinx driver setup, and OPC setup using the RSLinx OPC Server.

## RSLinx Classic Drivers Configuration

The Powermonitor 1000 unit EDS file should be installed on the computer running RSLinx software before configuring drivers. RSLinx software supports DF1 Half-duplex, DF1 Full-duplex, and EtherNet/IP network communication.

#### **Configure DF1 Half-duplex Slave**

You need to use a RS232 to RS485 converter like the 1761-NET-AIC or B&B Electronics Converter – Model 485SD9TB.

- 1. Create a DF1 Polling Master Driver in RSLinx software.
- **2.** Verify that the communication rate in the Port Configuration tab is the same as the communication rate set for your power monitor.
- **3.** Set the Error Checking Mode in the DF1 Protocol Settings tab to CRC.
- **4.** Set the Destination Station Out-of-List Strategy in the Polling Strategies tab to Allow Msgs to Stns that are not in lists.
- **5.** Perform an RSWho to verify that RSLinx software is communicating to the power monitor.

RSLinx software driver configuration is complete.

#### **Configure DF1 Full-duplex**

You need to use a RS232 to RS485 converter, like the 1761-NET-AIC or B&B Electronics Converter – Model 485SD9TB.

- 1. Create a RS232 DF1 devices driver in RSLinx software.
- **2.** Perform an Auto-configure.
- **3.** Verify connections if Auto-configure fails.
- **4.** Perform an RSWho to verify that RSLinx software is communicating to the power monitor.

RSLinx software driver configuration is complete.

#### **Configure RSLinx Software Driver Configuration for DH485**

You need to use an RS232 to RS485 converter like the 1761-NET-AIC converter or B&B Electronics Converter - Model 485SD9TB.

- 1. Open the RSLinx Launch Control Panel.
- **2.** Start RSLinx software to run as normal application, not as service.
- **3.** Create a 1747-PIC/AIC+ Driver in RSLinx software.
- **4.** Verify that the communication rate is the same as the communication rate set for your power monitor.
- **5.** Set the node address and maximum node address of RSLinx Driver.
- **6.** Perform an RSWho to verify that RSLinx software is communicating to the power monitor.
- 7. Restart RSLinx software to run as service.

#### **Configure EtherNet/IP Network Using Ethernet Devices Driver**

- 1. Create an Ethernet devices driver in RSLinx software.
- **2.** Add the IP address of the power monitor to the driver station mapping.
- **3.** Perform an RSWho to verify that RSLinx software is communicating to the power monitor.

RSLinx software driver configuration is complete.

#### Configure EtherNet/IP Network Using Ethernet/IP Driver

- **1.** Create an Ethernet/IP driver in RSLinx software.
- **2.** Make selections to browse the local or remote subnet as appropriate.
- **3.** Perform an RSWho to verify that RSLinx software is communicating to the power monitor.

RSLinx software driver configuration is complete.

IMPORTANT

NT The power monitor makes a connection to either the RSLinx Ethernet Devices driver or the Ethernet/IP driver on a single computer but not both simultaneously.

## RSLinx Classic Software OPC Server Setup

You can setup RSLinx software as an OPC Server to serve data from a power monitor to an OPC 2.0 compliant application. You must first setup an RSLinx driver to communicate to the power monitor. You can then create an OPC topic to serve data to your SCADA application.

#### **Setup OPC Topic**

Follow these steps to setup a DDE/OPC topic in RSLinx software for the power monitor.

1. Open RSLinx software.

2. From the DDE/OPC menu, choose Topic Configuration.

This configuration window appears.

| DDF/NPC Topic Configuration |                                                       | <u>? x</u> |
|-----------------------------|-------------------------------------------------------|------------|
| Project: Default            |                                                       |            |
| Topic List:                 | Data Source Data Collection Advanced Communication    |            |
|                             | Autobrowse Refresh                                    |            |
|                             | Workstation, LISRAI KVANG     SALE AB_FTH-1, Fthernet |            |
|                             |                                                       |            |
|                             |                                                       |            |
|                             |                                                       |            |
|                             |                                                       |            |
|                             |                                                       |            |
|                             |                                                       |            |
|                             |                                                       |            |
|                             |                                                       |            |
|                             | <u> </u>                                              |            |
| <u>N</u> ew <u>C</u> lone   | Delete Apply Done He                                  | lp         |

**3.** Click New.

This creates a topic in the left hand pane.

**4.** Name the topic pertinent to your application.
**5.** In the right hand pane, under the Data Source tab, browse to your power monitor.

You may use a serial or Ethernet network driver.

TIP

When using a DH485 driver, change the connection type to local addressing mode in the Advanced Communication tab. This is especially important when several topics use the DH485 driver.

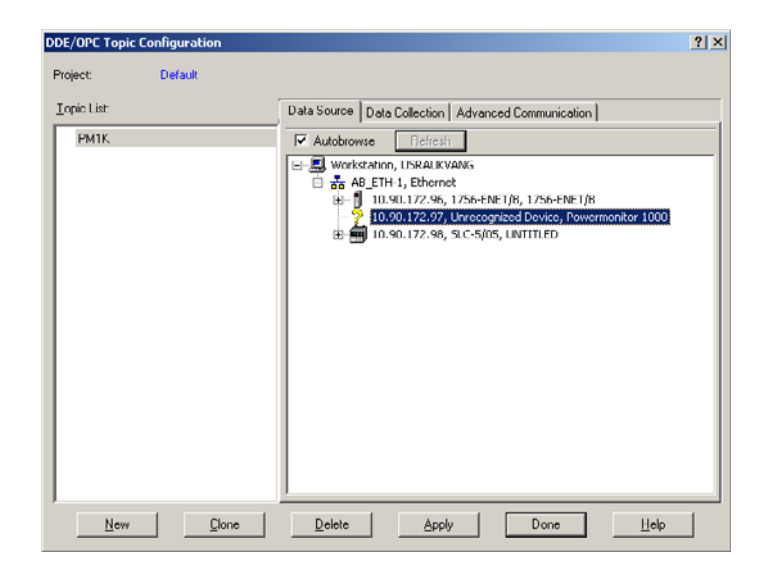

- **6.** Make sure that the topic is highlighted in the left pane, and that the power monitor is also highlighted in the right pane, then click Apply.
- 7. Click the Data Collection tab.

- DDE/OPC Topic Configuration ? × Default Project: Topic List Data Source Data Collection Advanced Communication PM1K Processor Type: SLC 500 • - Data Collection Mode -✓ Polled Messages (mSec) 1000 Unsolicited Messages
   Gache Unsolicited Data
   Send all unsolicited updates Communications Time-Out (Secs): 5 Use Symbols 🔽 Limit Maximum Packets 20 🔽 Use Maximum Packet Size (Ethern 🔽 Update Hotlink after a poke Optimize poke packets Fail Unsolicited messages if data will be overwritten New Clone Delete Apply Done Help
- 8. From the Processor Type menu, choose SLC 500 or SLC 503+.

9. Click Done.

OPC Topic configuration is complete.

You can now use the RSLinx OPC Server, and the topic just created, to serve data to your application.

OPC item addresses are of the format [OPC Topic Name]Address,Ln,C1 where Address is the power monitor data address (example: F21:7). Optional argument Ln is the length of the array requested in elements. If the Ln argument is used, C1 (number of array columns) must also be specified.

## **Browse OPC Tags**

The power monitor supports OPC tag browsing. The example uses the RSI OPC Test Client to illustrate tag browsing.

**1.** Open the RSI Test Client and connect to the RSLinx Classic OPC Server.

| Select an OPC Server                                                                                                    | X      |
|----------------------------------------------------------------------------------------------------|--------|
| OPC Server Prog ID:                                                                                                    | ОК     |
| RSLinx OPC Server                                                                                                    | Cancel |
| KEPware.KEPServerEx.V4<br>RSI.RSPower<br>RSI.RSView32FTTagServer<br>RSI.RSView320PCTagServer<br>RSLinx OPC Server<br>RSLinx Regiote OPC Server | Browse |
| Node Name (Optional):                                                                                                    |        |

**2.** Add a group, then add an item. Browse to the OPC topic and then to the table and element in the Online tags.

| Add New OPC Item                                                                                                    |                                                                                                    |                                                         |
|----------------------------------------------------------------------------------------------------|----------------------------------------------------------------------------------------------------|---------------------------------------------------------|
| Items to be Added                                                                                                    | Attributes Access Path: Item Name: [EM3_LAB]F9:8 Agtive:  Qatatype: VT_EMPTY Agray:                                                                                                    | OK<br>Cancel<br>Add Item<br>⊻alidate<br>Item Properties |
| Datatype:     Native <ul> <li>DNET_SCANNER</li> <li>DNET_1404_003</li> <li>EM3_LAB</li> <li>Offline</li> <li>Offline</li> <li>Offline</li> <li>F10</li> <li>F11</li> <li>F11</li> <li>You can add items using this dialog before adding them. Results will be</li> <li>You can add items. Using this dialog before adding them. Results will be</li> <li>You can add items. Using this dialog.</li> <li>You can add items. Using this dialog.</li> <li>You can add items. Using this dialog.</li> <li>You can add items. Using this dialog.</li> <li>You can add items. Using this dialog.</li> <li>You can add items. Using this dialog.</li> <li>You can add items. Using this dialog.</li> <li>You can add items. Using this dialog.</li> <li>You can add items. Using this dialog.</li> <li>You can add items.</li> <li>You can add items.</li> <li>You c</li></ul> | Array       Filter:       *       Access:       All         RSLinx OPC Server (Node: <loc< td="">       F9:0       F9:1       F9:2       F9:3       F9:4       F9:5       F9:5       F9:6       F9:7       F9:8       F9:7       F9:8       Click on validate items if you wish to check your items displayed from this action.</loc<> | Items                                                   |

In this example, the User Configured Read Instance F9, element 8, in the OPC topic EM3\_LAB is selected.

3. Click OK and start viewing data.

## **User-configured Data Table**

The 1408-EM3 model provides a user configured data table. You may select the 16 floating-point parameters that comprise this table. Your application may read this table as connected input instance 1, or as CSP file F9 using explicit messaging.

#### Setup

You must use serial or Ethernet network communication to set up and read the user configured data table.

To set up the user configured table, using explicit messaging, write a new configuration to the User Configured Table Setup table.

See <u>page 92</u> for the content, default parameters and addressing details of the setup table. <u>Pages 93...96</u> list the available selections for the parameters.

Reading the User Configured Table as Connected Instance 1

The following example illustrates the steps required to set up an I/O connection between a Logix controller and the user configured Instance 1. The example uses a CompactLogix controller and RSLogix 5000 software.

Follow these steps to configure the connection.

- 1. Open an offline project in RSLogix 5000 software.
- **2.** Open the Ethernet network interface and select the Ethernet network.
- **3.** Add a new module and choose Generic Ethernet Module from the Communications group.

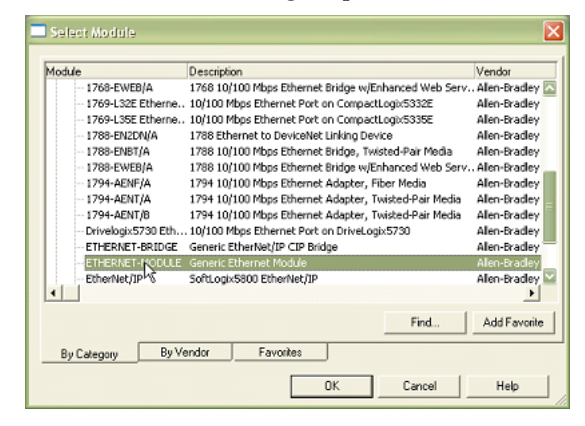

4. Configure the properties of the new module and click OK.

| endor:                                                  | Allen-Bradley                  | menc Ethernet | Module         |           |       |            |
|---------------------------------------------------------|--------------------------------|---------------|----------------|-----------|-------|------------|
| Parent:                                                 | LocalENB                       |               |                |           |       |            |
| lame:                                                   | PM1000                         |               | Connection Par | Assembly  |       |            |
| escription:                                             |                                | ~             |                | Instance: | Size: |            |
|                                                         |                                |               | Input          | 1         | 16    | ÷ (32-bit) |
|                                                         | J                              | ~             | Output:        | 2         |       | -          |
| Comm Format                                             | Input Data - REAL              | -             | Configuration: | 3         | 0     | ÷ (8-bit)  |
| <ul> <li>Address / H</li> <li>IP Address / H</li> </ul> | ost Name<br>ess: 10 . 90 . 172 | . 87          | Status Input:  |           |       | -          |
| C Host Na                                               | me                             |               | Status Output  |           |       |            |

| Parameter              | Choice                                |
|------------------------|---------------------------------------|
| Name                   | Your choice of name                   |
| Comm Format            | Input Data - REAL                     |
| IP Address             | The IP address of your power monitor  |
| Input                  | Assembly Instance 1; Size 16 (32-bit) |
| Output                 | Assembly Instance 2                   |
| Configuration          | Assembly Instance 3; Size 0           |
| Open Module Properties | Leave checked                         |

**5.** On the connection tab, enter the desired Requested Packet Interval (RPI).

Do not enter an RPI less than 50 mS.

| - Module Properties: LocalENB (ETHENNET-MODULE 1.1)                |
|--------------------------------------------------------------------|
| General Connection Module Info                                     |
| Bequested Packet Interval (RPI): 100.0 → ms (1.0 - 3200.0 ms)      |
| In Major Fault On Controller If Connection Fails White in Run Mode |
| Module Fault                                                       |
| Status: Offine Cancel Apply Help                                   |

**6.** Click OK, then Save and download the offline project into the controller.

The data from the user configured table is read into the controller tag [Module Name]:I.Data without any further logic programming, at the selected RPI rate.

| Name                | A Value +  | Force Mask. | Style | Data Type   | Description |
|---------------------|------------|-------------|-------|-------------|-------------|
| ± PM1000.C          | {}         | ()          |       | AB:ETHERNET |             |
| - PM10001           | {}         | ()          |       | AB:ETHERNET |             |
| - PM1000:I.Data     | {}         | ()          | Float | REAL[16]    |             |
| PM1000:I.D ata[0]   | 97.25406   |             | Float | REAL        |             |
| -PM1000:I.D ata[1]  | 95.39508   |             | Float | REAL        |             |
| -PM1000:I.D ata[2]  | 95.908875  |             | Float | REAL        |             |
| -PM1000H.D ata[3]   | 0.47477213 | 1           | Float | REAL        |             |
| -PM1000:I.D ata[4]  | 0.29451498 | 1           | Float | REAL        |             |
| -PM1000.I.D.ata[5]  | 0.18025716 |             | Float | REAL        |             |
| -PM1000.I.D.ata[6]  | 59,99429   |             | Float | REAL        |             |
| -PM1000.I.D ata[7]  | 695.76654  |             | Float | REAL        |             |
| -PM1000.I.D ata[8]  | -183.7586  |             | Float | REAL        |             |
| -PM1000:I.Data[9]   | 725.7487   |             | Float | REAL        |             |
| -PM1000.1.D ata[10] | 95.8688    |             | Float | REAL        |             |
| -PM1000:I.Data[11]  | 216375.16  |             | Float | REAL        |             |
| PM1000:I.D ata[12]  | 346765.0   |             | Float | REAL        |             |
| PM10001.D ata[13]   | 123.0      |             | Float | REAL        |             |
| -PM10001.Data[14]   | 759.45984  |             | Float | REAL        |             |
| PM10001.Data[15]    | 0.0        |             | Float | REAL        |             |

A power monitor connected instance may be owned by only one controller. An error results if you attempt to establish a connection with more than one controller. You may use explicit messaging to read the F9 table from any number of controllers.

# **Powermonitor 1000 Data Tables**

## **Summary of Data Tables**

The Summary of Powermonitor 1000 Data Tables for all Communication Protocols table summarizes all data tables available and their general attributes

The rest of the tables detail each specific data table and its associated elements, such as Modbus address, default value, ranges, and description.

## IMPORTANT

The lock symbol designates that the parameter that is marked will not be able to be written when the hardware lock terminals are connected together.

#### Summary of Powermonitor 1000 Data Tables for all Communication Protocols

| Name of data table                   | Data<br>Access | CSP<br>File No. | CIP | Modbus<br>Addressing | No of<br>Elements | TR1 | TR2 | EM1 | EM2 | EM3 | Refer to<br>Page |
|--------------------------------------|----------------|-----------------|-----|----------------------|-------------------|-----|-----|-----|-----|-----|------------------|
| User Configured Table Results        | R              | F9              | 1   | 3160131632           | 16                |     |     |     |     | •   | <u>45</u>        |
| Analog Input Configuration           | RW             | F10             | 3   | 4000140014           | 7                 | •   | •   | ٠   | •   | •   | <u>46</u>        |
| Advanced Configuration               | RW             | F11             | 4   | 4010140144           | 22                | •   | •   | ٠   | •   | •   | <u>47</u>        |
| RS485 Configuration                  | RW             | N12             | 5   | 4020140209           | 9                 | •   | •   | •   | •   | •   | <u>51</u>        |
| Ethernet Configuration               | RW             | N13             | 6   | 4030140323           | 23                | •   | •   | •   | •   | •   | <u>52</u>        |
| Time Zone Information                |                |                 |     |                      |                   |     |     |     |     |     | <u>54</u>        |
| Date and Time Configuration          | RW             | N14             | 7   | 4040140408           | 8                 | •   | •   | •   | •   | •   | <u>57</u>        |
| Log Configuration                    | RW             | N15             | 8   | 4050140512           | 12                |     |     | •   | •   | •   | <u>58</u>        |
| Command                              | W              | F16             | 9   | 4060140644           | 22                | •   | •   | •   | •   | •   | <u>61</u>        |
| Log Request                          | RW             | N17             | 10  | 4070140711           | 11                | •   | •   | •   | •   | •   | <u>64</u>        |
| Controller Interface                 | W              | N18             | 11  | 4080140808           | 8                 |     |     |     | •   | •   | <u>66</u>        |
| Discrete Result                      | R              | N19             | 12  | 3000130006           | 6                 | •   | •   | •   | •   | •   | <u>67</u>        |
| Wiring Diagnostics Results           | R              | F20             | 13  | 3010130142           | 21                | •   | •   | •   | •   | •   | <u>68</u>        |
| Volts, Amps and Frequency<br>Results | R              | F21             | 14  | 3020130232           | 16                | •   | •   |     |     | •   | <u>70</u>        |
| Power Results                        | R              | F22             | 15  | 3030130334           | 17                | •   | •   |     |     | •   | <u>71</u>        |
| Energy Results                       | R              | F23             | 16  | 3040130438           | 19                |     |     | •   | •   | •   | <u>72</u>        |

| Name of data table                                      | Data<br>Access | CSP<br>File No. | CIP | Modbus<br>Addressing | No of<br>Elements | TR1 | TR2 | EM1 | EM2 | EM3 | Refer to<br>Page |
|---------------------------------------------------------|----------------|-----------------|-----|----------------------|-------------------|-----|-----|-----|-----|-----|------------------|
| Demand Results                                          | R              | F24             | 17  | 3050130518           | 9                 |     |     |     | •   | •   | <u>73</u>        |
| Unit Status Log Results                                 | R              | N25             | 18  | 3060130613           | 13                | •   | •   | •   | •   | •   | 74               |
| Unit Status Log Code                                    |                |                 |     |                      |                   |     |     |     |     |     | <u>76</u>        |
| Energy Log Results                                      | R              | F26             | 19  | 3070130742           | 21                |     |     | •   | •   | •   | <u>78</u>        |
| Write Error Status Results                              | R              | N27             | 20  | 3080130803           | 3                 | •   | •   | ٠   | •   | •   | <u>79</u>        |
| Unit Run Status Results                                 | R              | N28             | 21  | 3090130925           | 25                | •   | •   | •   | •   | •   | <u>80</u>        |
| Min/Max Log Results                                     | R              | F29             | 22  | 3100131022           | 11                | •   | •   |     |     | •   | <u>83</u>        |
| Min/Max Parameter List                                  |                |                 |     |                      |                   | •   | •   |     |     | •   | <u>84</u>        |
| Load Factor Log Results                                 | R              | F30             | 23  | 3110131128           | 14                |     |     |     | •   | •   | <u>85</u>        |
| Time of Use Log Results- Real<br>Energy and Demand      | R              | F31             | 24  | 3120131224           | 12                |     |     | •   | •   | •   | <u>87</u>        |
| Time of Use Log Results -<br>Reactive Energy and Demand | R              | F32             | 25  | 3130131324           | 12                |     |     |     | •   | •   | <u>88</u>        |
| Time of Use Log Results -<br>Apparent Energy and Demand | R              | F33             | 26  | 3140131424           | 12                |     |     |     | •   | •   | <u>89</u>        |
| Catalog Number and WIN                                  | R              | N34             | 27  | 3150131519           | 19                | •   | •   | •   | •   | •   | <u>90</u>        |
| Single Element Password Write                           | W              | N35             | 28  | 40901                | 1                 | •   | •   | •   | •   | •   | <u>91</u>        |
| User Configurable Table Setup                           | R/W            | N36             | 29  | 4100141017           | 17                |     |     |     |     | •   | <u>92</u>        |
| Parameters for Configurable<br>Table                    |                |                 |     |                      |                   |     |     |     |     |     | <u>93</u>        |

## Summary of Powermonitor 1000 Data Tables for all Communication Protocols

## **Data Tables**

#### **User Configured Table Results Parameters**

| CSP File No.    | F9        |
|-----------------|-----------|
| CIP Instance    | 1         |
| Applies to      | EM3 only  |
| No. of Elements | 16        |
| No. of Words    | 32        |
| Data Type       | Float     |
| Data Access     | Read Only |

## **User Configured Table Results**

| Element No. | Modbus<br>Address | Element Name                | Description                                                                |
|-------------|-------------------|-----------------------------|----------------------------------------------------------------------------|
| 0           | 31601-2           | User selected Parameter #1  | Parameters previously setup during a write to <u>User Configured Table</u> |
| 1           | 31603-4           | User selected Parameter #2  | Setup table.                                                               |
| 2           | 31605-6           | User selected Parameter #3  | 7                                                                          |
| 3           | 31607-8           | User selected Parameter #4  | 7                                                                          |
| 4           | 31609-10          | User selected Parameter #5  | 7                                                                          |
| 5           | 31611-12          | User selected Parameter #6  | 7                                                                          |
| 6           | 31613-14          | User selected Parameter #7  | 7                                                                          |
| 7           | 31615-16          | User selected Parameter #8  | 7                                                                          |
| 8           | 31617-18          | User selected Parameter #9  | 7                                                                          |
| 9           | 31619-20          | User selected Parameter #10 | 7                                                                          |
| 10          | 31621-22          | User selected Parameter #11 | 7                                                                          |
| 11          | 31623-24          | User selected Parameter #12 | 7                                                                          |
| 12          | 31625-26          | User selected Parameter #13 | 7                                                                          |
| 13          | 31627-28          | User selected Parameter #14 | 7                                                                          |
| 14          | 31629-30          | User selected Parameter #15 | 7                                                                          |
| 15          | 31631-32          | User selected Parameter #16 | 7                                                                          |

| CSP File No.    | F10        |
|-----------------|------------|
| CIP Instance    | 3          |
| Applies to      | All models |
| No. of Elements | 7          |
| No. of Words    | 14         |
| Data Type       | Float      |
| Data Access     | Read/Write |

#### **Analog Input Configuration Parameters**

## Analog Input Configuration

| Element<br>No. | Modbus<br>Address | Element Name      | Default<br>Value | Range          | Description                                                                                                    |
|----------------|-------------------|-------------------|------------------|----------------|----------------------------------------------------------------------------------------------------|
| 0              | 40001-2           | Password          | 0                | 09999          | When writing the complete table this parameter allows the input data to be accepted. When writing a single parameter the separate password table should be used. Returns -1 on a read.                                                                              |
| 1              | 40003-4           | Voltage Mode      | 2                | 04             | Should match the external electrical system and how it is<br>wired to the Powermonitor's voltage and current input<br>terminals. Refer to the installation manual wiring diagrams.<br>0 = Direct Delta<br>1 = Open Delta<br>2 = Wye<br>3 = Single Phase<br>4 = Demo |
| 2              | 40005-6           | PT Primary        | 480              | 1.00<br>50,000 | The first value of the PT ratio (xxx:xxx) indicating the nominal voltage present at the high-end of the transformer. If no transformer is used (for direct connect of up to 347V L-N or 600V L-L), set the PT ratio to any valid 1:1 ratio (for example 480:480).   |
| 3              | 40007-8           | PT Secondary      | 480              | 1.00<br>600.00 | The second value of the PT ratio (xxx:xxx) indicating the nominal voltage present at the low-end of the transformer.                                                                                                    |
| 4<br>🖬         | 40009-10          | CT Primary        | 5                | 5.00<br>50,000 | The first value of the CT ratio (xxx:5) indicating the nominal<br>current present at the high-end (primary side) of the<br>transformer.<br>Example: PRI = 1000. Setting = 1000:5.<br>5 A is the nominal secondary current of the CT.                                |
| 5              | 40011-12          | System PF Setting | 2                | 02             | 0 = Leading -9789<br>1 = High -8598<br>2 = Low -5295                                                                                                    |
| 6              | 40013-14          | Reserved          | 0                | 0              | Reserved for future use.                                                                                                    |

| CSP File No.    | F11        |
|-----------------|------------|
| CIP Instance    | 4          |
| No. of Elements | 22         |
| No. of Words    | 44         |
| Data Type       | Float      |
| Data Access     | Read/Write |

#### **Advanced Configuration Parameters**

| Element<br>No. | Modbus<br>Address<br>Range | Element<br>Name                       | Default<br>Value | Range | TR1 | TR2 | EM1 | EM2 | EM3 | Description                                                                                                    |
|----------------|----------------------------|---------------------------------------|------------------|-------|-----|-----|-----|-----|-----|----------------------------------------------------------------------------------------------------|
| 0              | 40101-2                    | Password                              | 0                | 09999 | •   | •   | •   | •   | •   | When writing the complete table this<br>parameter allows the input data to be<br>accepted. When writing a single<br>parameter the separate password table<br>should be used. Returns -1 on a read. |
| 1              | 40103-4                    | New<br>Password                       | 0                | 09999 | •   | •   | •   | •   | •   | This becomes the new password when the proper the configuration password entry has been made and this parameter is greater than (-1).                                                              |
| 2              | 40105-5                    | Metering<br>Result<br>Averaging       | 1                | 01    | •   | •   | •   | •   | •   | The metering results for volts, amps,<br>power and frequency is averaged over 8<br>cycles of data to provide a steady output<br>reading.<br>0 = Off<br>1 = On                                      |
| 3              | 40107-8                    | Log Status<br>Input<br>Changes        | 0                | 01    | •   | •   | •   | •   | •   | 0 = Disable recording of status input<br>changes into the status log.<br>1 = Enable recording of status input<br>changes into the status log.                                                      |
| 4              | 40109-10                   | Use Daylight<br>Savings<br>Correction | 0                | 01    | •   | •   | •   | •   | •   | 0 = Disable Daylight Savings<br>1 = Enable Daylight Savings                                                                                                    |

| Element       | Modbus           | Element                                                  | Default                               | Range           |     |     |     |     |     | Description                                                                                                    |
|---------------|------------------|----------------------------------------------------------|---------------------------------------|-----------------|-----|-----|-----|-----|-----|----------------------------------------------------------------------------------------------------|
| No.           | Address<br>Range | Name                                                     | Value                                 |                 | TR1 | TR2 | EM1 | EM2 | EM3 |                                                                                                    |
| 5             | 40111-12         | Daylight<br>Savings<br>Month/Week<br>/Day Start          | 030201<br>March,<br>2nd,<br>Sunday    | 10101<br>120507 | •   | •   | •   | •   | •   | This is the day that the power monitor will<br>add an hour to the time. This feature also<br>looks at Ethernet SNTP offset and corrects<br>for Daylight Savings.<br>Example: 040107 = April/1st week/Sunday |
|               |                  |                                                          |                                       |                 |     |     |     |     |     | Month Settings:<br>01 = January12 = December                                                                                                    |
|               |                  |                                                          |                                       |                 |     |     |     |     |     | Week Settings:<br>01 = 1st week05 = Last Week                                                                                                    |
|               |                  |                                                          |                                       |                 |     |     |     |     |     | Day of the Week Settings <u>:</u><br>01 = Sunday07 = Saturday                                                                                                    |
| 6             | 40113-14         | Hour of Day<br>Start                                     | 2                                     | 023             | •   | •   | •   | •   | •   | The hour of day the daylight savings adjustment should be made to add an hour.                                                                                                    |
| 7             | 40115-16         | Return from<br>Daylight<br>Savings<br>Month/Week<br>/Day | 110101<br>November,<br>1st,<br>Sunday | 10101<br>120507 | •   | •   | •   | •   | •   | This is the day that the power monitor will<br>subtract an hour from the time. This<br>feature also looks at Ethernet SNTP offset<br>and corrects for the return from Daylight<br>Savings.                  |
|               |                  |                                                          |                                       |                 |     |     |     |     |     | Month Settings:<br>01 = January12 = December<br>Week Settings:                                                                                                    |
|               |                  |                                                          |                                       |                 |     |     |     |     |     | 01 = 1st week05 = Last Week<br>Day of the Week Settings:<br>01 = Sunday 07 = Saturday                                                                                                    |
| 8             | 40117-18         | Hour of Day<br>End                                       | 2                                     | 023             | •   | •   | •   | •   | •   | The hour of day the daylight savings<br>adjustment should be made to subtract an<br>hour.                                                                                                    |
| 9<br><b>A</b> | 40119-20         | KYZ Solid<br>State Output<br>Parameter                   | 0                                     | 05              |     |     | •   | •   | •   | The parameter selected will pulse the KYZ output at a rate that equals the parameter value divided by KYZ scale.                                                                                            |
| _             |                  |                                                          |                                       |                 |     |     |     |     |     | 0 = Disable<br>1 = Wh Fwd<br>2 = Wh Rev<br>3 = VARh Fwd (EM2 and EM3 Only)<br>4 = VARh Rev (EM2 and EM3 Only)<br>5 = Vah (EM2 and EM3 Only)                                                                 |
| 10            | 40121-22         | KYZ Solid<br>State Output<br>Scale                       | 1,000                                 | 1<br>100,000    |     |     | •   | •   | •   | The KYZ output parameter divided by the<br>scale is the output pulse rate. Example:<br>Wh is selected for the parameter and<br>1,000 is the scale value. The output is<br>pulsed every kWh.                 |

| Element | Modbus           | Element                          | Default | Range          |     |     |     |     |     | Description                                                                                                    |
|---------|------------------|----------------------------------|---------|----------------|-----|-----|-----|-----|-----|----------------------------------------------------------------------------------------------------|
| No.     | Address<br>Range | Name                             | Value   |                | TR1 | TR2 | EM1 | EM2 | EM3 |                                                                                                    |
| 11      | 40123-24         | KYZ Pulse<br>Duration<br>Setting | 250 ms  | 0 or<br>501000 |     |     | •   | •   | •   | Set as 501000 to indicate the duration<br>of the pulse in milliseconds, or set to 0 for<br>KYZ-style transition output. (Toggle)<br>The value for delay is rounded off to the<br>nearest 10ms internally during this<br>function.                                                                                                    |
| 12<br>🖬 | 40125-26         | Status Input<br>1 Input Scale    | 1       | 1<br>1,000,000 |     |     | •   | •   | •   | When a status pulse is received the count<br>is increased by the scale factor. Input<br>pulse * input scale added to total status<br>count.                                                                                                    |
| 13<br>G | 40127-28         | Status Input<br>2 Input Scale    | 1       | 1<br>1,000,000 |     |     | •   | •   | •   | When a status pulse is received the count<br>is increased by the scale factor. Input<br>pulse * input scale added to total status<br>count.                                                                                                    |
| 14<br>🖬 | 40129-30         | Demand<br>Source                 | 0       | 03             |     |     |     | •   | •   | <ul> <li>When item Demand Broadcast Master<br/>Select of the ethernet table is set to<br/>master a selection of 0 through 2 sets the<br/>type of master input. In this case item 3 is<br/>ignored. When the Demand Broadcast<br/>Master Select of the ethernet table is set<br/>to slave then any of these inputs can set<br/>the end of the demand period. Selections<br/>of 0 through 2 can be selected for RS485<br/>units.</li> <li>0 = Internal Timer<br/>1 = Status Input 2<br/>2 = Controller Command<br/>3 = Ethernet Demand Broadcast</li> <li>Selection 3 can only be programmed when<br/>the Ethernet option is installed.</li> </ul> |
| 15<br>🖬 | 40131-32         | Demand<br>Period<br>Length       | 15 min  | 099            |     |     |     | •   | •   | Specifies the desired period for demand<br>calculations. When set to 0 there are no<br>projected demand calculations. If the<br>internal timer is selected a setting of 0<br>turns the demand function off.                                                                                                    |
| 16      | 40133-34         | Number of<br>Demand<br>Periods   | 1       | 115            |     |     |     | •   | •   | Specifies the number of demand periods to average for demand measurement.                                                                                                    |

| Element | Modbus           | Element                              | Default | Range  |     |     |     |     |     | Description                                                                                                    |
|---------|------------------|--------------------------------------|---------|--------|-----|-----|-----|-----|-----|----------------------------------------------------------------------------------------------------|
| No.     | Address<br>Range | Name                                 | Value   |        | TR1 | TR2 | EM1 | EM2 | EM3 |                                                                                                    |
| 17      | 40135-36         | Forced<br>Demand<br>Sync Delay       | 10 s    | 0900 s |     |     |     | •   | •   | When the power monitor is configured for<br>external demand control the unit delays<br>for xxx seconds after the expected control<br>pulse has not been received. The demand<br>period starts over and a record is recorded<br>in the status log.<br>0 = Wait forever<br>1900 = Wait this many seconds before<br>atorting a paw demand period |
|         |                  |                                      |         |        |     |     |     |     |     | This setting becomes active when the demand interval is set from -199 minutes.                                                                                                    |
| 18      | 40137-38         | Unit Error<br>Action                 | 1       | 01     | •   | •   | •   | •   | •   | This parameter determines the action<br>when a unit error occurs.<br>0 = Halt on error and make status LED<br>solid red<br>1 = Reset power monitor hardware.                                                                                                    |
| 19      | 40139-40         | Software<br>Error Log Full<br>Action | 1       | 01     | •   | •   | •   | •   | •   | This parameter determines the action<br>when a firmware failure is detected and<br>the error log is full.<br>0 = Halt on error and wait for clear log<br>command, also make status LED solid red<br>1 = Perform a firmware reset.                                                                                                    |
| 20      | 40141-42         | Reserved                             | 0       | 0      | •   | •   | •   | •   | •   | Reserved for future use.                                                                                                    |
| 21      | 40143-44         | Reserved                             | 0       | 0      | •   | •   | •   | •   | •   | Reserved for future use.                                                                                                    |

| CSP File No.    | N12        |
|-----------------|------------|
| CIP Instance    | 5          |
| Applies to      | All models |
| No. of Elements | 9          |
| No. of Words    | 9          |
| Data Type       | Integer    |
| Data Access     | Read/Write |

#### Serial RS-485 Port Configuration Parameters

## Serial RS-485 Port Configuration

| Element<br>No. | Modbus<br>Address | Element Name                  | Default<br>Value                 | Range                                      | Description                                                                                                    |
|----------------|-------------------|-------------------------------|----------------------------------|--------------------------------------------|----------------------------------------------------------------------------------------------------|
| 0              | 40201             | Password                      | 0                                | 09999                                      | When writing the complete table this parameter allows the input data to be accepted. When writing a single parameter the separate password table should be used. Returns -1 on a read. |
| 1              | 40202             | Protocol Setting              | 1                                | 03                                         | The protocol selection for communications.<br>0 = DF1 Half Duplex Slave<br>1 = DF1 Full Duplex<br>2 = Modbus RTU Slave<br>3 = Auto Sense<br>4 = DH485                                  |
| 2              | 40203             | Serial Delay                  | 2<br>(10 ms)                     | 115                                        | The setting times 5 = milliseconds that the unit waits before responding to a communication request. Useful for consistent communications and slow devices.                            |
| 3              | 40204             | Baud Rate                     | 5                                | 06                                         | The serial communications baud rate.<br>0 = 1200<br>1 = 2400<br>2 = 4800<br>3 = 9600<br>4 = 19200<br>5 = 38,400<br>6 = 57,600                                                          |
| 4              | 40205             | DF1, DH485,<br>Modbus Address | Device<br>ID,<br>31 for<br>DH485 | 1247<br>(DF1,<br>Modbus)<br>031<br>(DH485) | During production the Device ID is printed on the nameplate. This ID then becomes the default address for DF1 and Modbus.                                                              |

## Serial RS-485 Port Configuration

| Element<br>No. | Modbus<br>Address | Element Name               | Default<br>Value | Range                  | Description                                                                                                    |
|----------------|-------------------|----------------------------|------------------|------------------------|----------------------------------------------------------------------------------------------------|
| 5              | 40206             | Data Format                | 0                | 02<br>(2 for<br>DH485) | Parity, number of data bits, number of stop bits<br>0 = No parity, 8 data bits, 1 stop bit<br>1 = Odd parity, 8 data bits, 1 stop bit<br>2 = Even parity, 8 data bits, 1 stop bit |
| 6              | 40207             | Inter Character<br>Timeout | 0                | 0<br>6553              | Specifies the minimum delay between characters that indicates the end of a message packet for Modbus protocol. 0 = 3.5 character times in default. The unit is ms.                |
| 8              | 40208             | Maximum Node<br>Address    | 3                | 131                    | Specifies the maximum node address on a DH485 network.                                                                                                    |
| 9              | 40209             | Reserved                   | 0                | 0                      | Reserved for future use.                                                                                                    |

## **Ethernet Configuration Parameters**

| CSP File No.    | N13        |
|-----------------|------------|
| CIP Instance    | 6          |
| No. of Elements | 23         |
| No. of Words    | 23         |
| Data Type       | Integer    |
| Data Access     | Read/Write |

#### **Ethernet Configuration**

| Element | Modbus  | Element Name                           | Default<br>Value | Range |     |     |     | _   |     | Description                                                                                                    |
|---------|---------|----------------------------------------|------------------|-------|-----|-----|-----|-----|-----|----------------------------------------------------------------------------------------------------|
| NU.     | Auuress |                                        | value            |       | TR1 | TR2 | EM1 | EM2 | EM3 |                                                                                                    |
| 0       | 40301   | Password                               | 0                | 09999 | •   | •   | •   | •   | •   | When writing the complete table this<br>parameter allows the input data to be<br>accepted. When writing a single<br>parameter the separate password table<br>should be used. Returns -1 on a read. |
| 1       | 40302   | IP Address Byte a<br>(aaa.xxx.xxx.xxx) | 192              | 0255  | •   | •   | •   | •   | •   | The 1st Octet of the Static IP Address.                                                                                                    |
| 2       | 40303   | IP Address Byte b<br>(xxx.bbb.xxx.xxx) | 168              | 0255  | •   | •   | •   | •   | •   | The 2nd Octet of the Static IP Address.                                                                                                    |
| 3       | 40304   | IP Address Byte c<br>(xxx.xxx.ccc.xxx) | 254              | 0255  | •   | •   | •   | •   | •   | The 3rd Octet of the Static IP Address.                                                                                                    |
| 4       | 40305   | IP Address Byte d<br>(xxx.xxx.ddd.xxx) | Unit ID          | 0255  | •   | •   | •   | •   | •   | The 4th Octet of the Static IP Address.                                                                                                    |

| Element<br>No. | Modbus<br>Address | Element Name                     | Default<br>Value | Range  | TR1 | TR2 | EM1 | EM2 | EM3 | Description                                                                                                    |
|----------------|-------------------|----------------------------------|------------------|--------|-----|-----|-----|-----|-----|----------------------------------------------------------------------------------------------------|
| 5              | 40306             | Subnet Mask Byte a               | 255              | 0255   | •   | •   | •   | •   | •   | Specifies the subnet mask to apply to the IP address.                                                                                                    |
| 6              | 40307             | Subnet Mask Byte b               | 255              | 0255   | •   | •   | •   | •   | •   | Specifies the subnet mask to apply to the IP address.                                                                                                    |
| 7              | 40308             | Subnet Mask Byte c               | 0                | 0255   | •   | •   | •   | •   | ٠   | Specifies the subnet mask to apply to the IP address.                                                                                                    |
| 8              | 40309             | Subnet Mask Byte d               | 0                | 0255   | •   | •   | •   | •   | •   | Specifies the subnet mask to apply to the IP address.                                                                                                    |
| 9              | 40310             | Gateway IP Address<br>Byte a     | 128              | 0255   | •   | •   | •   | •   | •   | IP address of the gateway to other subnets for wide area networking.                                                                                                  |
| 10             | 40311             | Gateway IP Address<br>Byte b     | 1                | 0255   | •   | •   | •   | •   | ٠   | IP address of the gateway to other subnets for wide area networking.                                                                                                  |
| 11             | 40312             | Gateway IP Address<br>Byte c     | 1                | 0255   | •   | •   | •   | •   | •   | IP address of the gateway to other subnets for wide area networking.                                                                                                  |
| 12             | 40313             | Gateway IP Address<br>Byte d     | 1                | 0255   | •   | •   | •   | •   | •,  | IP address of the gateway to other subnets for wide area networking.                                                                                                  |
| 13             | 40314             | SNTP Mode Select                 | 0                | 02     | •   | •   | •   | •   | ٠   | This mode selects the mode of the SNTP function or to disable the SNTP function.                                                                                      |
|                |                   |                                  |                  |        |     |     |     |     |     | 0 = Disable<br>1 = Unicast - The SNTP address points to<br>a unicast server.<br>2 = Anycast Mode - The SNTP address is<br>a broadcast address of an anycast<br>group. |
| 14             | 40315             | SNTP Update<br>Interval          | 300              | 132766 | •   | •   | •   | •   | •   | Indicates how often the time is updated from the SNTP Server. The unit is minute.                                                                                     |
| 15             | 40316             | Time Zone Select                 | 7                | 032    | •   | •   | •   | •   | •   | The time zone table has detailed time zone information.                                                                                                    |
| 16             | 40317             | Time Server IP<br>Address Byte a | 0                | 0255   | •   | •   | •   | •   | •   | The internal clock is set after each Time<br>set interval has expired. The Time server<br>IP address is the SNTP time server<br>where the request is handled.         |
| 17             | 40318             | Time Server IP<br>Address Byte b | 0                | 0255   | •   | •   | •   | •   | •   | The internal clock is set after each Time<br>set interval has expired. The Time server<br>IP address is the SNTP time server<br>where the request is handled.         |
| 18             | 40319             | Time Server IP<br>Address Byte c | 0                | 0255   | •   | •   | •   | •   | •   | The internal clock is set after each Time<br>set interval has expired. The Time server<br>IP address is the SNTP time server<br>where the request is handled.         |

## **Ethernet Configuration**

## **Ethernet Configuration**

| Element<br>No. | Modbus<br>Address | Element Name                      | Default<br>Value | Range  | TR1 | TR2 | EM1 | EM2 | EM3 | Description                                                                                                    |
|----------------|-------------------|-----------------------------------|------------------|--------|-----|-----|-----|-----|-----|----------------------------------------------------------------------------------------------------|
| 19             | 40320             | Time Server IP<br>Address Byte d  | 0                | 0255   | •   | •   | •   | •   | •   | The internal clock is set after each Time<br>set interval has expired. The Time server<br>IP address is the SNTP time server<br>where the request is handled.               |
| 20             | 40321             | Demand Broadcast<br>Master Select | 0                | 01     |     |     |     | •   | •   | When configured as a Master the power<br>monitor broadcasts an end of demand<br>interval broadcast to the UDP port<br>number configured.<br>0 = Slave<br>1 = Master control |
| 21             | 40322             | Broadcast Port<br>Number          | 300              | 300400 |     |     |     | •   | •   | When configured as a Master and<br>External Demand Source or Ethernet<br>Demand Broadcast the port number is<br>the listening or broadcast port for the<br>UDP message.     |
| 22             | 40323             | Reserved                          | 0                | 0      | •   | •   | •   | •   | •   | Reserved for future use.                                                                                                    |

#### **Time Zone Information**

| Value | Offset from GMT | Time Zone Name                | Areas in Time Zone                   |
|-------|-----------------|-------------------------------|--------------------------------------|
| 0     | GMT-12:00       | Dateline Standard Time        | Eniwetok, Kwajalein                  |
| 1     | GMT-11:00       | Samoa Standard Time           | Midway Island, Samoa                 |
| 2     | GMT-10:00       | Hawaiian Standard Time        | Hawaii                               |
| 3     | GMT-09:00       | Alaskan Standard Time         | Alaska                               |
| 4     | GMT-08:00       | Pacific Standard Time         | Pacific Time (US & Canada,; Tijuana) |
| 5     | GMT-07:00       | Mountain Standard Time        | Mountain Time (US & Canada)          |
|       |                 | US Mountain Standard Time     | Arizona                              |
| 6     | GMT-06:00       | Canada Central Standard Time  | Saskatchewan                         |
|       |                 | Central America Standard Time | Central America                      |
|       |                 | Central Standard Time         | Central Time (US & Canada)           |
|       |                 | Mexico Standard Time          | Mexico City                          |
| 7     | GMT-05:00       | Eastern Standard Time         | Eastern Time (US & Canada)           |
|       |                 | SA Pacific Standard Time      | Bogota, Lima, Quito                  |
|       |                 | US Eastern Standard Time      | Indiana (East)                       |
| 8     | GMT-04:00       | Atlantic Standard Time        | Atlantic Time (Canada)               |
|       |                 | Pacific SA Standard Time      | Santiago                             |
|       |                 | SA Western Standard Time      | Caracas, La Paz                      |
| 9     | GMT-03:30       | Newfoundland Standard Time    | Newfoundland                         |

| Value | Offset from GMT | Time Zone Name                  | Areas in Time Zone                                     |  |  |  |  |  |  |
|-------|-----------------|---------------------------------|--------------------------------------------------------|--|--|--|--|--|--|
| 10    | GMT-03:00       | E. South America Standard Time  | Brasilia                                               |  |  |  |  |  |  |
|       |                 | Greenland Standard Time         | Greenland                                              |  |  |  |  |  |  |
|       |                 | SA Eastern Standard Time        | Buenos Aires, Georgetown                               |  |  |  |  |  |  |
| 11    | GMT-02:00       | Mid-Atlantic Standard Time      | Mid-Atlantic                                           |  |  |  |  |  |  |
| 12    | GMT-01:00       | Azores Standard Time            | Azores                                                 |  |  |  |  |  |  |
|       |                 | Cape Verde Standard Time        | Cape Verde Is.                                         |  |  |  |  |  |  |
| 13    | GMT             | Standard Time                   | Greenwich Mean Time: Dublin, Edinburgh, Lisbon, London |  |  |  |  |  |  |
|       |                 | Greenwich Standard Time         | Casablanca, Monrovia                                   |  |  |  |  |  |  |
| 14    | GMT+01:00       | Central Europe Standard Time    | Belgrade, Bratislava, Budapest, Ljubljana, Prague      |  |  |  |  |  |  |
|       |                 | Central European Standard Time  | Sarajevo, Skopje, Sofija, Vilnius, Warsaw, Zagreb      |  |  |  |  |  |  |
|       |                 | Romance Standard Time           | Brussels, Copenhagen, Madrid, Paris                    |  |  |  |  |  |  |
|       |                 | W. Central Africa Standard Time | West Central Africa                                    |  |  |  |  |  |  |
|       |                 | W. Europe Standard Time         | Amsterdam, Berlin, Bern, Rome, Stockholm, Vienna       |  |  |  |  |  |  |
| 15    | GMT+02:00       | E. Europe Standard Time         | Bucharest                                              |  |  |  |  |  |  |
|       |                 | Egypt Standard Time             | Cairo                                                  |  |  |  |  |  |  |
|       |                 | FLE Standard Time               | Helsinki, Riga, Tallinn                                |  |  |  |  |  |  |
|       |                 | GTB Standard Time               | Athens, Istanbul, Minsk                                |  |  |  |  |  |  |
|       |                 | Israel Standard Time            | Jerusalem                                              |  |  |  |  |  |  |
|       |                 | South Africa Standard Time      | Harare, Pretoria                                       |  |  |  |  |  |  |
| 16    | GMT+03:00       | Arab Standard Time              | Kuwait, Riyadh                                         |  |  |  |  |  |  |
|       |                 | Arabic Standard Time            | Baghdad                                                |  |  |  |  |  |  |
|       |                 | E. Africa Standard Time         | Nairobi                                                |  |  |  |  |  |  |
|       |                 | Russian Standard Time           | Moscow, St. Petersburg, Volgograd                      |  |  |  |  |  |  |
| 17    | GMT+03:30       | Iran Standard Time              | Tehran                                                 |  |  |  |  |  |  |
| 18    | GMT+04:00       | Arabian Standard Time           | Abu Dhabi, Muscat                                      |  |  |  |  |  |  |
|       |                 | Caucasus Standard Time          | Baku, Tbilisi, Yerevan                                 |  |  |  |  |  |  |
| 19    | GMT+04:30       | Afghanistan Standard Time       | Kabul                                                  |  |  |  |  |  |  |
| 20    | GMT+05:00       | Ekaterinburg Standard Time      | Ekaterinburg                                           |  |  |  |  |  |  |
|       |                 | West Asia Standard Time         | Islamabad, Karachi, Tashkent                           |  |  |  |  |  |  |
| 21    | GMT+05:30       | India Standard Time             | Calcutta, Chennai, Mumbai, New Delhi                   |  |  |  |  |  |  |
| 22    | GMT+05:45       | Nepal Standard Time             | Kathmandu                                              |  |  |  |  |  |  |
| 23    | GMT+06:00       | Central Asia Standard Time      | Astana, Dhaka                                          |  |  |  |  |  |  |
|       |                 | N. Central Asia Standard Time   | Almaty, Novosibirsk                                    |  |  |  |  |  |  |
|       |                 | Sri Lanka Standard Time         | Sri Jayawardenepura                                    |  |  |  |  |  |  |
| 24    | GMT+06:30       | Myanmar Standard Time           | Rangoon                                                |  |  |  |  |  |  |

#### **Time Zone Information**

#### **Time Zone Information**

| Value | Offset from GMT | Time Zone Name                | Areas in Time Zone                    |
|-------|-----------------|-------------------------------|---------------------------------------|
| 25    | GMT+07:00       | North Asia Standard Time      | Krasnoyarsk                           |
|       |                 | SE Asia Standard Time         | Bangkok, Hanoi, Jakarta               |
| 26    | GMT+08:00       | China Standard Time           | Beijing, Chongqing, Hong Kong, Urumqi |
|       |                 | North Asia East Standard Time | Irkutsk, Ulaan Bataar                 |
|       |                 | Singapore Standard Time       | Kuala Lumpur, Singapore               |
|       |                 | Taipei Standard Time          | Taipei                                |
|       |                 | W. Australia Standard Time    | Perth                                 |
| 27    | GMT+09:00       | Korea Standard Time           | Seoul                                 |
|       |                 | Tokyo Standard Time           | Osaka, Sapporo, Tokyo                 |
|       |                 | Yakutsk Standard Time         | Yakutsk                               |
| 28    | GMT+09:30       | AUS Central Standard Time     | Darwin                                |
|       |                 | Cen. Australia Standard Time  | Adelaide                              |
| 29    | GMT+10:00       | AUS Eastern Standard Time     | Canberra, Melbourne, Sydney           |
|       |                 | E. Australia Standard Time    | Brisbane                              |
|       |                 | Tasmania Standard Time        | Hobart                                |
|       |                 | Vladivostok Standard Time     | Vladivostok                           |
|       |                 | West Pacific Standard Time    | Guam, Port Moresby                    |
| 30    | GMT+11:00       | Central Pacific Standard Time | Magadan, Solomon Is., New Caledonia   |
| 31    | GMT+12:00       | Fiji Standard Time            | Fiji, Kamchatka, Marshall Is.         |
|       |                 | New Zealand Standard Time     | Auckland, Wellington                  |
| 32    | GMT+13:00       | Tonga Standard Time           | Nuku'alofa                            |

| CSP File No.    | N14        |
|-----------------|------------|
| CIP Instance    | 7          |
| Applies to      | All models |
| No. of Elements | 8          |
| No. of Words    | 8          |
| Data Type       | Integer    |
| Data Access     | Read/Write |

#### **Date and Time Configuration Parameters**

## Date and Time Configuration

| Element<br>No. | Modbus<br>Address | Element Name     | Default<br>Value | Range        | Description                                                                                                    |  |  |  |  |  |
|----------------|-------------------|------------------|------------------|--------------|----------------------------------------------------------------------------------------------------|--|--|--|--|--|
| 0              | 40401             | Password         | 0                | 09999        | When writing the complete table this parameter allows the input data to be accepted. When writing a single parameter the separate password table should be used. Returns -1 on a read. |  |  |  |  |  |
| 1              | 40402             | Date: Year       | 2005             | 2001<br>2100 | The range is from 2001 2100. A write sets the current year.                                                                                                    |  |  |  |  |  |
| 2              | 40403             | Date: Month      | 1                | 112          | A write sets the current month.<br>A read returns current month.<br>1=January, 2=February,12=December                                                                                  |  |  |  |  |  |
| 3              | 40404             | Date: Day        | 1                | 131          | A write sets the current day of the month.<br>A reads returns the current day of the month.<br>The internal real-time clock adjusts the date for leap-year.                            |  |  |  |  |  |
| 4              | 40405             | Time: Hour       | 0                | 023          | A write sets the current hour.<br>A read returns the current hour.<br>0=12am, 1=1am,23=11pm<br>The internal real-time clock does not adjust for daylight savings<br>time.              |  |  |  |  |  |
| 5              | 40406             | Time: Minute     | 0                | 059          | A write sets the current minutes.<br>A read returns the current minutes.                                                                                                    |  |  |  |  |  |
| 6              | 40407             | Time: Seconds    | 0                | 059          | A write sets the current seconds.<br>A read returns the current seconds.                                                                                                    |  |  |  |  |  |
| 7              | 40408             | Time: Hundredths | 0                | 099          | Set this element to 0 for writes. Returns hundredths of a secon on read.                                                                                                    |  |  |  |  |  |

## Log Configuration Parameters

| CSP File No.    | N15        |
|-----------------|------------|
| CIP Instance    | 8          |
| No. of Elements | 12         |
| No. of Words    | 12         |
| Data Type       | Integer    |
| Data Access     | Read/Write |

## Log Configuration

| Element<br>No. | Modbus<br>Address | Element Name                           | Default<br>Value | Range     | TR1 | TR2 | EM1 | EM2 | EM3 | Description                                                                                                    |
|----------------|-------------------|----------------------------------------|------------------|-----------|-----|-----|-----|-----|-----|----------------------------------------------------------------------------------------------------|
| 0              | 40501             | Password                               | 0                | 0<br>9999 |     |     | •   | •   | •   | When writing the complete table this<br>parameter allows the input data to be<br>accepted. When writing a single<br>parameter the separate password table<br>should be used. Returns -1 on a read.                                                                                                    |
| 1              | 40502             | Energy Log<br>Interval                 | 15 min           | -160      |     |     | •   | •   | •   | Selects how often a record is logged<br>(minutes). A value of 0 disables periodic<br>logging of records. A value of –1 causes<br>logging of records to be synchronized to<br>the end of the demand interval.                                                                                                    |
| 2              | 40503             | Energy Log<br>Mode                     | 1                | 01        |     |     | •   | •   | •   | This parameter set the action of the log<br>once is has filled to capacity. Setting the<br>option to 0 allows the log to fill but stops<br>at the end. Option 1 lets the log fill and<br>then oldest records are deleted and<br>replaced with new records.<br>0 = Fill and Stop<br>1 = Overwrite, When the log is filled new<br>records replace the oldest records.          |
| 3              | 40504             | Time of Use Log<br>Auto Log<br>Setting | 31               | 031       |     |     | •   | •   | •   | Automatically stores the current record<br>for the month replacing the oldest record<br>if the log is full. The log holds 12 months<br>plus the current record.<br>0 = Disables the auto clear feature.<br>1 = Store and clear the table on the 1st<br>day of each month.<br>2 = 2nd Day<br>3 = 3rd day<br><br>2931 = Store and clear table at the<br>last day of the month. |

| Element<br>No. | Modbus<br>Address | Element Name         | Default<br>Value | Range     | TR1 | TR2 | EM1 | EM2 | EM3 | Description                                                                                                    |
|----------------|-------------------|----------------------|------------------|-----------|-----|-----|-----|-----|-----|----------------------------------------------------------------------------------------------------|
| 4              | 40505             | Off Peak Days        | 65               | 0127      |     |     | •   | •   | •   | This bit map field selects the off peak days. OFF-PEAK days have only one rate for billing.                                                                               |
|                |                   |                      |                  |           |     |     |     |     |     | Bit0= Sunday<br>Bit1= Monday<br>Bit2= Tuesday<br>Bit3= Wednesday<br>Bit4= Thursday<br>Bit5= Friday<br>Bit6= Saturday<br>Saturday and Sunday are default Off<br>Peak days. |
| 5              | 40506             | MID Peak AM<br>Hours | 1792             | 0<br>4095 |     |     | •   | •   | •   | This bit map selects any AM hours that<br>are designated as MID Peak. Example:<br>The hours from 8 AM to 11AM is<br>designated as bit 8 through bit 10 =<br>1792d.        |
|                |                   |                      |                  |           |     |     |     |     |     | Bit0= 12 AM1 AM<br>Bit1= 1 AM2 AM<br>Bit2= 2 AM3 AM<br><br>Bit1= 11AM12 AM                                                                                                |
| 6              | 40507             | MID Pook PM          | 120              | 0         |     |     |     |     |     | Default is 8 AM11 AM                                                                                                    |
| 0              | 40307             | Hours                | 120              | 4095      |     |     | •   | •   |     | are designated as MID Peak. Example:<br>The hours from 3 PM to 7 PM is<br>designated as bit 3 through bit 6 = 120d.                                                       |
|                |                   |                      |                  |           |     |     |     |     |     | Bit0= 12 PM1 PM<br>Bit1= 1 PM2 PM<br>Bit2= 2 PM3 PM                                                                                                    |
|                |                   |                      |                  |           |     |     |     |     |     | <br>Bit11= 11PM12 PM<br>Default is 3 PM7 PM                                                                                                    |
| 7              | 40508             | ON Peak AM<br>Hours  | 2048             | 0<br>4095 |     |     | •   | •   | •   | This bit map selects any AM hours that<br>are designated as ON Peak. Example:<br>The hours from 11AM to 12 PM is<br>designated as bit 11 = 2048d.                         |
|                |                   |                      |                  |           |     |     |     |     |     | Bit0= 12 AM1 AM<br>Bit1= 1 AM2 AM<br>Bit2= 2 AM3 AM                                                                                                    |
|                |                   |                      |                  |           |     |     |     |     |     | <br>Bit11= 11AM12 AM<br>Default is 11AM                                                                                                    |

#### Log Configuration

## Log Configuration

| Element<br>No. | Modbus<br>Address | Element Name                           | Default<br>Value | Range     | TR1 | TR2 | EM1 | EM2 | EM3 | Description                                                                                                    |
|----------------|-------------------|----------------------------------------|------------------|-----------|-----|-----|-----|-----|-----|----------------------------------------------------------------------------------------------------|
| 8              | 40509             | ON Peak PM<br>hours                    | 7                | 0409<br>5 |     |     | •   | •   | •   | This bit map selects any PM hours that<br>are designated as ON Peak. Example:<br>The hours from 12 PM to 3 PM is<br>designated as bit 0 through bit 2 = 7d<br>Bit0= 12 PM1 PM<br>Bit1= 1 PM2 PM<br>Bit2= 2 PM3 PM<br><br>Bit11= 11PM12 PM<br>Default is 12 PM3 PM                                                                                                    |
| 9              | 40510             | Load Factor log<br>Auto Log<br>Setting | 31               | 031       |     |     | •   | •   | •   | Automatically stores the current peak,<br>average, and load factor results as a<br>record in the non-volatile load factor log<br>and resets the log at the specified day of<br>the month.<br>0 = Disables the auto clear feature.<br>1 = Store and clear the table on the 1st<br>day of each month.<br>2 = 2nd Day<br>3 = 3rd day<br><br>2931 = Store and clear table at the<br>last day of the month. |
| 10             | 40511             | Reserved                               | 0                | 0         | •   | •   | •   | •   | •   | Reserved for future use.                                                                                                    |
| 11             | 40512             | Reserved                               | 0                | 0         | •   | •   | •   | •   | •   | Reserved for future use.                                                                                                    |

#### **Command Table Parameters**

| CSP File No.    | F16   |
|-----------------|-------|
| CIP Instance    | 9     |
| No. of Elements | 22    |
| No. of Words    | 44    |
| Data Type       | Float |
| Data Access     | Write |

#### **Command Table**

| Element<br>No. | Modbus<br>Address | Element Name      | Default<br>Value | Range | TR1 | TR2 | EM1 | EM2 | EM3 | Description                                                                                                    |
|----------------|-------------------|-------------------|------------------|-------|-----|-----|-----|-----|-----|----------------------------------------------------------------------------------------------------|
| 0              | 40601-2           | Password          | 0                | 09999 | •   | •   | •   | •   | •   | When writing the complete table this<br>parameter allows the input data to be<br>accepted. When writing a single<br>parameter the separate password table<br>should be used. Returns -1 on a read.                                                                                                    |
| 1              | 40603-4           | Command Word<br>1 | 0                | 032   | •   | •   | •   | •   | •   | These commands can be sent to the<br>power monitor. When using the optional<br>elements the command table must be<br>sent complete with all elements present.<br>If the single password table is used to<br>gain access to configuration items then<br>the command can be sent alone without<br>optional settings. The command options<br>are:<br>0 = No Action<br>1 = Set kWh Register<br>2 = Set kVARh Register<br>3 = Set kVARh Register<br>3 = Set kVARh Register<br>4 = Clear All Energy Registers<br>5 = Set Status 1 Count<br>6 = Set Status 2 Count<br>7 = Clear Energy Log<br>8 = Force KYZ Output On<br>9 = Force KYZ Output Off<br>10 = Remove Force from KYZ<br>11 = Restore Factory Defaults<br>12 = Perform Wiring Diagnostics<br>13 = Reset power monitor System<br>1432 = Reserved<br>If a command is received that is not<br>supported by your catalog number the<br>command will be ignored. |
| 2              | 40605-6           | Command Word<br>2 | 0                | 032   | •   | •   | •   | •   | •   | <ul> <li>0 = No Action</li> <li>1 = Clear Min/Max Records</li> <li>2 = Store and clear current Load Factor<br/>Record</li> <li>3 = Clear Load Factor Log</li> <li>4 = Store and clear current TOU Record</li> <li>5 = Clear TOU Log</li> <li>6 = Clear Error Log command</li> <li>7 = Troubleshooting Mode Enable</li> <li>832 = Reserved.</li> <li>If a command is received that is not<br/>supported by your catalog number the<br/>command will be ignored.</li> </ul>                                                                                                    |

#### **Command Table**

| Element<br>No. | Modbus<br>Address | Element Name                                | Default<br>Value | Range             | TR1 | TR2 | EM1 | EM2 | EM3 | Description                                                                                                    |
|----------------|-------------------|---------------------------------------------|------------------|-------------------|-----|-----|-----|-----|-----|----------------------------------------------------------------------------------------------------|
| 3              | 40607-8           | Clear Single<br>Min/Max<br>Records          | 0                | 035<br>031<br>019 | •   | •   |     |     | •   | When setting the Min/Max Clear bit this value can be sent to specify a single parameter. If clearing all values this is not required.                                |
|                |                   |                                             |                  |                   |     |     |     |     |     | TR2 = 033 $TR2 = 031$ $TR1 = 019$ $0=Clear All Parameters$ $1= Clear the 1st Min/Max Record$ $2= Clear the 2nd Min/Max Record$ $$ $35=Clear the 35th Min/Max Record$ |
| 4              | 40609-10          | Status 1 Count x<br>M Register Set<br>Value | 0                | 0<br>9,999,999    |     |     | •   | •   | •   | Status 1 Count Register Start Value x 1,000,000                                                                                                    |
| 5              | 40611-12          | Status 1 Count<br>X 1 Register Set<br>Value | 0                | 0<br>999,999      |     |     | •   | •   | •   | Status 1 Count Register Start Value x 1                                                                                                    |
| 6              | 40613-14          | Status 2 Count x<br>M Register Set<br>Value | 0                | 0<br>9,999,999    |     |     | •   | •   | •   | Status 2 Count Register Start Value x 1,000,000                                                                                                    |
| 7              | 40615-16          | Status 2 Count<br>X 1 Register Set<br>Value | 0                | 0<br>999,999      |     |     | •   | •   | •   | Status 2 Count Register Start Value x 1                                                                                                    |
| 8              | 40617-18          | GWh Fwd<br>Register Set<br>Value            | 0                | 0<br>9,999,999    |     |     | •   | •   | •   | Sets the GWh Fwd Register to the desired Value                                                                                                    |
| 9              | 40619-20          | kWh Fwd<br>Register Set<br>Value            | 0                | 0<br>999,999      |     |     | •   | •   | •   | Sets the kWh Fwd Register to the desired Value                                                                                                    |
| 10             | 40621-22          | GWh Rev<br>Register Set<br>Value            | 0                | 0<br>9,999,999    |     |     | •   | •   | •   | Sets the GWh Rev Register to the desired Value                                                                                                    |
| 11             | 40623-24          | kWh Rev<br>Register Set<br>Value            | 0                | 0<br>999,999      |     |     |     |     | •   | Sets the kWh Rev Register to the desired Value                                                                                                    |
| 12             | 40625-26          | GVARh Fwd<br>Register Set<br>Value          | 0                | 0<br>9,999,999    |     |     |     | •   | •   | Sets the GVARh Fwd Register to the desired Value                                                                                                    |
| 13             | 40627-28          | kVARh Fwd<br>Register Set<br>Value          | 0                | 0<br>999,999      |     |     |     | •   | •   | Sets the kVARh Fwd Register to the desired Value                                                                                                    |
| 14             | 40629-30          | GVARh Rev<br>Register Set<br>Value          | 0                | 0<br>9,999,999    |     |     |     | •   | •   | Sets the GVARh Rev Register to the desired Value                                                                                                    |

| Element<br>No. | Modbus<br>Address | Element Name                       | Default<br>Value | Range          | TR1 | TR2 | EM1 | EM2 | EM3 | Description                                                                   |
|----------------|-------------------|------------------------------------|------------------|----------------|-----|-----|-----|-----|-----|-------------------------------------------------------------------------------|
| 15             | 40631-32          | kVARh Rev<br>Register Set<br>Value | 0                | 0<br>999,999   |     |     |     | •   | •   | Sets the kVARh Rev Register to the desired Value                              |
| 16             | 40633-34          | GVAh Register<br>Set Value         | 0                | 0<br>9,999,999 |     |     |     | •   | •   | Sets the GVAh Register to the desired Value                                   |
| 17             | 40635-36          | kVAh Register<br>Set Value         | 0                | 0<br>999,999   |     |     |     | •   | •   | Sets the kVAh Register to the desired Value                                   |
| 18             | 40637-38          | Troubleshooting<br>Password        | 0                | 0              | •   | •   | •   | •   |     | Password for Troubleshooting Mode provided by the password generator program. |
| 19             | 40639-40          | Reserved                           | 0                | 0              | •   | •   | •   | •   | •   | Reserved for future use.                                                      |
| 20             | 40641-42          | Reserved                           | 0                | 0              | •   | •   | •   | •   | •   | Reserved for future use.                                                      |
| 21             | 40643-44          | Reserved                           | 0                | 0              | •   | •   | •   | •   | •   | Reserved for future use.                                                      |

#### **Command Table**

## Log Request Table Parameters

| CSP File No.    | N17        |
|-----------------|------------|
| CIP Instance    | 10         |
| No. of Elements | 11         |
| No. of Words    | 11         |
| Data Type       | Integer    |
| Data Access     | Read/Write |

## Log Request Table

| Element<br>No. | Modbus<br>Address | Element Name                            | Default<br>Value | Range             | TR1 | TR2 | EM1 | EM2 | EM3 | Description                                                                                                    |
|----------------|-------------------|-----------------------------------------|------------------|-------------------|-----|-----|-----|-----|-----|----------------------------------------------------------------------------------------------------|
| 0              | 40701             | Selected Log                            | 0                | 05                | •   | •   | •   | •   | •   | Selects the log that information is<br>returned from. Once a single request<br>has been made the auto return feature<br>will bring back successive records<br>each time the log is read. Some logs<br>support individual record requests.<br>1 = Unit Status Log<br>2 = Min/Max Log<br>3 = Energy Log<br>4 = Load Factor Log<br>5 = Time of Use Log kWh<br>6 = Time of Use Log kVAR<br>7 = Time of Use Log kVA<br>If your catalog number does not<br>support the requested log item the<br>power monitor will ignore the request. |
| 1              | 40702             | Chronology of<br>Auto Return<br>Data    | 1                | 01                | •   | •   | •   | •   | •   | The date chronology of the returned<br>records.<br>0 = Reverse direction<br>1 = Forward direction                                                                                                    |
| 2              | 40703             | The Min/Max<br>record to be<br>returned | 0                | 035<br>031<br>015 | •   | •   |     |     | •   | Selects the Min/Max record number<br>to be returned. See the table for<br>Min/Max record list.<br>0 = Use incremental return and the<br>chronology selected.<br>EM3 = 135<br>TR2 = 131<br>TR1 = 115                                                                                                    |
| 3              | 40704             | Number of Unit<br>Status Records        | -                | 150               | •   | •   | •   | •   | •   | On a read of this table the value of this<br>parameter is the number of Unit<br>Status Records available. This log is<br>only returned using the incremental<br>return method.                                                                                                    |

| Element<br>No. | Modbus<br>Address | Element Name                                    | Default<br>Value | Range       | TR1 | TR2 | EM1 | EM2 | EM3 | Description                                                                                                    |
|----------------|-------------------|-------------------------------------------------|------------------|-------------|-----|-----|-----|-----|-----|----------------------------------------------------------------------------------------------------|
| 4              | 40705             | Number of<br>Energy Log<br>Records              | -                | 0<br>17,280 |     |     | •   | •   | •   | On a read of this table the value of this parameter is the number of Energy Log Records available.                                                                            |
| 5              | 40706             | Number of Time<br>of Use Log<br>Records         | -                | 113         |     |     | •   | •   | •   | On a read of this table the value of this<br>parameter is the number of Time of<br>Use Log Records available. One is the<br>current record being updated before<br>logging.   |
| 6              | 40707             | Number of Load<br>Factor Log<br>Records         | -                | 113         |     |     |     | •   | •   | On a read of this table the value of this<br>parameter is the number of Load<br>Factor Log Records available. One is<br>the current record being updated<br>before logging.   |
| 7              | 40708             | Load Factor or<br>TOU Record to<br>be Returned. | -                | 013         | •   | •   | •   | •   | •   | Selects the Load Factor or TOU record<br>number to be returned.<br>0 = Use incremental return and the<br>chronology selected<br>1 through 13 selects an individual<br>record. |
| 8              | 40709             | Reserved                                        | -                | 0           | •   | •   | •   | •   | •   | Reserved for future use.                                                                                                    |
| 9              | 40710             | Reserved                                        | -                | 0           | •   | •   | •   | •   | •   | Reserved for future use.                                                                                                    |
| 10             | 40711             | Reserved                                        | -                | 0           | •   | •   | •   | •   | •   | Reserved for future use.                                                                                                    |

## Log Request Table

| CSP File No.    | N18           |
|-----------------|---------------|
| CIP Instance    | 11            |
| Applies to      | EM2, EM3 only |
| No. of Elements | 8             |
| No. of Words    | 8             |
| Data Type       | Integer       |
| Data Access     | Write         |

#### **Controller Interface Table Parameters**

#### **Controller Interface Table**

| Element<br>No. | Modbus<br>Address | Element Name               | Default<br>Value | Range | Description                                                                                                    |
|----------------|-------------------|----------------------------|------------------|-------|----------------------------------------------------------------------------------------------------|
| 0              | 40801             | Password                   | 0                | 09999 | When writing the complete table this parameter allows the input data to be accepted. When writing a single parameter the separate password table should be used. Returns -1 on a read.                                                                                                    |
| 1              | 40802             | Controller<br>Command Word | 0                | 01    | Bit 0 = When this bit is written to the power monitor it signals the<br>end of the demand period. The power monitor resets the bit to 0 and<br>sends the end of demand broadcast to all of the slaves configured for<br>the master/slave demand system. The power monitor must be<br>configured as a Master for external demand pulse input.<br>Bit 115 = Reserved |
| 2              | 40803             | Reserved                   | 0                | 0     | Reserved for future use.                                                                                                    |
| 3              | 40804             | Reserved                   | 0                | 0     | Reserved for future use.                                                                                                    |
| 4              | 40805             | Reserved                   | 0                | 0     | Reserved for future use.                                                                                                    |
| 5              | 40806             | Reserved                   | 0                | 0     | Reserved for future use.                                                                                                    |
| 6              | 40807             | Reserved                   | 0                | 0     | Reserved for future use.                                                                                                    |
| 7              | 40808             | Reserved                   | 0                | 0     | Reserved for future use.                                                                                                    |

#### **Discrete Results Parameters**

| CSP File No.    | N19        |
|-----------------|------------|
| CIP Instance    | 12         |
| Applies to      | All models |
| No. of Elements | 6          |
| No. of Words    | 6          |
| Data Type       | Integer    |
| Data Access     | Read       |

#### **Discrete Results**

| Element<br>No. | Modbus<br>Address | Element Name        | Range | Description                                                                                                    |
|----------------|-------------------|---------------------|-------|----------------------------------------------------------------------------------------------------|
| 0              | 30001             | Status Input States | 03    | Indicates the current states of the status input.<br>Bit 0 = Status 1 activated<br>Bit 1 = Status 2 activated<br>Bit 215 = Reserved                                                   |
| 1              | 30002             | Output Word         | 015   | Bit 0 = KYZ relay actuated<br>Bit 1 = KYZ output forced on<br>Bit 2 = KYZ output forced off<br>Bit 3 = External demand pulse timeout<br>Bit 4 = Terminal Locked<br>Bit 515 = Reserved |
| 2              | 30003             | Reserved            | 0     | Reserved for future use.                                                                                                    |
| 3              | 30004             | Reserved            | 0     | Reserved for future use.                                                                                                    |
| 4              | 30005             | Reserved            | 0     | Reserved for future use.                                                                                                    |
| 5              | 30006             | Reserved            | 0     | Reserved for future use.                                                                                                    |

| CSP File No.        | F20   |
|---------------------|-------|
| <b>CIP Instance</b> | 13    |
| No. of Elements     | 21    |
| No. of Words        | 42    |
| Data Type           | Float |
| Data Access         | Read  |

## Wiring Diagnostics Results

| Element<br>No. | Modbus<br>Address | Element Name              | Units | Range | TR1 | TR2 | EM1 | EM2 | EM3 | Description                                                                                                    |
|----------------|-------------------|---------------------------|-------|-------|-----|-----|-----|-----|-----|----------------------------------------------------------------------------------------------------|
| 0              | 30101-2           | Wiring Status             |       | 05    | •   | •   | •   | •   | •   | This is the overall status of the<br>wiring diagnostic test.<br>0 = Pass<br>1 = Failed<br>2 = Input Level Low<br>3 = Disabled<br>4 = Waiting Command<br>5 = Out of range                                                                                                 |
| 1              | 30103-4           | Voltage Input<br>Missing  |       | -1123 | •   | •   | •   | •   | •   | Reports on all three phases.<br>-1 = Test not run.<br>0 = Test passed.<br>1 = Phase 1 missing<br>2 = Phase 2 missing<br>3 = Phase 3 missing<br>12 = Phase 1 and 2 missing<br>13 = Phase 1 and 3 missing<br>23 = Phase 2 and 3 missing<br>123 = All phases missing        |
| 2              | 30105-6           | Voltage Input<br>Inverted |       | -1123 | •   | •   | •   | •   | •   | Reports on all three phases.<br>-1 = Test not run.<br>0 = Test passed.<br>1 = Phase 1 inverted<br>2 = Phase 2 inverted<br>3 = Phase 3 inverted<br>12 = Phase 1 and 2 inverted<br>13 = Phase 1 and 3 inverted<br>23 = Phase 2 and 3 inverted<br>123 = All phases inverted |

## Wiring Diagnostics Results

| Element<br>No. | Modbus<br>Address | Element Name                 | Units   | Range      | TR1 | TR2 | EM1 | EM2 | EM3 | Description                                                                                                    |
|----------------|-------------------|------------------------------|---------|------------|-----|-----|-----|-----|-----|----------------------------------------------------------------------------------------------------|
| 3              | 30107-8           | Current Input<br>Missing     |         | -1123      | •   | •   | •   | •   | •   | Reports on all three phases.<br>-1 = Test not run.<br>0 = Test passed.<br>1 = Phase 1 missing<br>2 = Phase 2 missing<br>3 = Phase 3 missing<br>12 = Phase 1 and 2 missing<br>13 = Phase 1 and 3 missing<br>23 = Phase 2 and 3 missing<br>123 = All phases missing        |
| 4              | 30109-10          | Current Input<br>Inverted    |         | -1123      | •   | •   | •   | •   | •   | Reports on all three phases.<br>-1 = Test not run.<br>0 = Test passed.<br>1 = Phase 1 inverted<br>2 = Phase 2 inverted<br>3 = Phase 3 inverted<br>12 = Phase 1 and 2 inverted<br>13 = Phase 1 and 3 inverted<br>23 = Phase 2 and 3 inverted<br>123 = All phases inverted |
| 5              | 30111-12          | Voltage Rotation             |         | -1132      | •   | •   | •   | •   | •   | Reports on all three phases. The<br>reported sequence represents<br>each phase. Example: 123 =<br>Phase 1 then phase 2 then phase<br>3<br>-1 = Test not run<br>4 = Invalid rotation<br>1132 designating phase and<br>rotation.                                           |
| 6              | 30113-14          | Current Rotation             |         | -1321      | •   | •   | •   | •   | •   | Reports on all three phases. The<br>reported sequence represents<br>each phase. Example: 123 =<br>Phase 1 then phase 2 then phase<br>3<br>-1 = Test not run<br>4 = Invalid rotation<br>1321 designating phase and<br>rotation.                                           |
| 7              | 30115-16          | Voltage Phase 1<br>Angle     | Degrees | 0359.99    | •   | •   |     |     | •   | Shows the present phase angle<br>of this channel. Should always be<br>0 degrees for voltage phase 1.                                                                                                    |
| 8              | 30117-18          | Voltage Phase 1<br>Magnitude | Volts   | 09,999,999 | •   | •   |     |     | •   | Shows the present magnitude of this phase.                                                                                                    |
| 9              | 30119-20          | Voltage Phase 2<br>Angle     | Degrees | 0359.99    | •   | •   |     |     | •   | Shows the present phase angle of this channel.                                                                                                    |
| 10             | 30121-22          | Voltage Phase 2<br>Magnitude | Volts   | 09,999,999 | •   | •   |     |     | •   | Shows the present magnitude of this phase.                                                                                                    |
| 11             | 30123-24          | Voltage Phase 3<br>Angle     | Degrees | 0359.99    | •   | •   |     |     | •   | Shows the present phase angle of this channel.                                                                                                    |

#### Wiring Diagnostics Results

| Element<br>No. | Modbus<br>Address | Element Name                 | Units   | Range      | TR1 | TR2 | EM1 | EM2 | EM3 | Description                                     |
|----------------|-------------------|------------------------------|---------|------------|-----|-----|-----|-----|-----|-------------------------------------------------|
| 12             | 30125-26          | Voltage Phase 3<br>Magnitude | Volts   | 09,999,999 | •   | •   |     |     | •   | Shows the present magnitude of this phase.      |
| 13             | 30127-28          | Current Phase 1<br>Angle     | Degrees | 0359.99    | •   | •   |     |     | •   | Shows the present phase angle of this channel.  |
| 14             | 30129-30          | Current Phase 1<br>Magnitude | Amperes | 09,999,999 | •   | •   |     |     | •   | Shows the present magnitude of this phase.      |
| 15             | 30131-32          | Current Phase 2<br>Angle     | Degrees | 0359.99    | •   | •   |     |     | •   | Shows the present phase angle of this channel.  |
| 16             | 30133-34          | Current Phase 2<br>Magnitude | Amperes | 09,999,999 | •   | •   |     |     | •   | Shows the present magnitude of this phase.      |
| 17             | 30135-36          | Current Phase 3<br>Angle     | Degrees | 0359.99    | •   | •   |     |     | •   | Shows the present phase angle of this channel.  |
| 18             | 30137-38          | Current Phase 3<br>Magnitude | Amperes | 09,999,999 | •   | •   |     |     | •   | Shows the present magnitude of this phase.      |
| 19             | 30139-40          | Degrees out of range         |         | 0360       | •   | •   | •   | •   | •   | When Status = 5, how many degrees out of range. |
| 20             | 30141-42          | Reserved                     |         | 0          | •   | •   | •   | •   | •   | Reserved for future use                         |

## Volts, Amps, Frequency Results Parameters

| CSP File No.    | F21   |
|-----------------|-------|
| CIP Instance    | 14    |
| No. of Elements | 16    |
| No. of Words    | 32    |
| Data Type       | Float |
| Data Access     | Read  |

#### Volts, Amps, Frequency Results

| Element<br>No. | Modbus<br>Address | Element Name    | Range          | TR1 | TR2 | EM1 | EM2 | EM3 | Description                |
|----------------|-------------------|-----------------|----------------|-----|-----|-----|-----|-----|----------------------------|
| 0              | 30201-2           | L1 Current      | 0.0009,999,999 | •   | •   |     |     | •   | Phase 1 scaled RMS Current |
| 1              | 30203-4           | L2 Current      | 0.0009,999,999 | •   | •   |     |     | ٠   | Phase 2 scaled RMS Current |
| 2              | 30205-6           | L3 Current      | 0.0009,999,999 | •   | •   |     |     | ٠   | Phase 3 scaled RMS Current |
| 3              | 30207-8           | Average Current | 0.0009,999,999 | •   | •   |     |     | ٠   | Average RMS Current        |
| 4              | 30209-10          | L1-N Volts      | 0.0009,999,999 | •   | •   |     |     | •   | Phase 1 scaled RMS Voltage |
| 5              | 30211-12          | L2-N Volts      | 0.0009,999,999 | •   | •   |     |     | •   | Phase 2 scaled RMS Voltage |

| Element<br>No. | Modbus<br>Address | Element Name                 | Range          | TR1 | TR2 | EM1 | EM2 | EM3 | Description                                        |
|----------------|-------------------|------------------------------|----------------|-----|-----|-----|-----|-----|----------------------------------------------------|
| 6              | 30213-14          | L3-N Volts                   | 0.0009,999,999 | •   | •   |     |     | •   | Phase 3 scaled RMS Voltage                         |
| 7              | 30215-16          | Average L-N Volts            | 0.0009,999,999 | •   | •   |     |     | •   | Averaged RMS Voltage                               |
| 8              | 30217-18          | L1-L2 Volts                  | 0.0009,999,999 | •   | •   |     |     | •   | Line 1 to Line 2 Volts                             |
| 9              | 30219-20          | L2-L3 Volts                  | 0.0009,999,999 | ٠   | •   |     |     | ٠   | Line 2 to Line 3 Volts                             |
| 10             | 30221-22          | L3-L1 Volts                  | 0.0009,999,999 | ٠   | •   |     |     | ٠   | Line 3 to Line 1 Volts                             |
| 11             | 30223-24          | Average L-L Volts            | 0.0009,999,999 | •   | •   |     |     | ٠   | Average Line to Line Volts                         |
| 12             | 30225-26          | Frequency                    | 40.0 Hz70.0 Hz | ٠   | ٠   |     |     | ٠   | Last frequency reading.                            |
| 13             | 30227-28          | Percent Current<br>Unbalance | 0.0100.0       | •   | •   |     |     | •   | Percent maximum deviation from Ave. / Ave.         |
| 14             | 30229-30          | Percent Voltage<br>Unbalance | 0.0100.0       | •   | •   |     |     | •   | Percent Maximum deviation from Ave. / Ave.         |
| 15             | 30231-32          | Metering Iteration           | 09,999,999     | •   | •   |     |     | •   | Increments by 1 for each new metering calculation. |

## Volts, Amps, Frequency Results

#### **Power Results Parameters**

| CSP File No.    | F22   |
|-----------------|-------|
| CIP Instance    | 15    |
| No. of Elements | 17    |
| No. of Words    | 34    |
| Data Type       | Float |
| Data Access     | Read  |

#### **Power Results**

| Element<br>No. | Modbus<br>Address | Element Name                 | Range              | TR1 | TR2 | EM1 | EM2 | EM3 | Description                                                     |
|----------------|-------------------|------------------------------|--------------------|-----|-----|-----|-----|-----|-----------------------------------------------------------------|
| 0              | 30301-2           | L1 True Power<br>Factor      | -100.0+100.0       |     | •   |     |     | •   | Percent ratio between power and<br>apparent power. The value is |
| 1              | 30303-4           | L2 True Power<br>Factor      | -100.0+100.0       |     | •   |     |     | •   | signed to (+) leading and (-)<br>lagging.                       |
| 2              | 30305-6           | L3 True Power<br>Factor      | -100.0+100.0       |     | •   |     |     | •   |                                                                 |
| 3              | 30307-8           | 3 Phase True<br>Power Factor | -100.0+100.0       |     | •   |     |     | •   |                                                                 |
| 4              | 30309-10          | L1 kWatts                    | +/- 0.0009,999,999 |     | •   |     |     | ٠   | Line 1 kWatts                                                   |
| 5              | 30311-12          | L2 kWatts                    | +/- 0.0009,999,999 |     | •   |     |     | •   | Line 2 kWatts                                                   |

| Element<br>No. | Modbus<br>Address | Element Name       | Range              | TR1 | TR2 | EM1 | EM2 | EM3 | Description                                        |
|----------------|-------------------|--------------------|--------------------|-----|-----|-----|-----|-----|----------------------------------------------------|
| 6              | 30313-14          | L3 kWatts          | +/- 0.0009,999,999 |     | •   |     |     | •   | Line 3 kWatts                                      |
| 7              | 30315-16          | Total kWatts       | +/- 0.0009,999,999 |     | •   |     |     | •   | Total kWatts                                       |
| 8              | 30317-18          | L1 kVAR            | +/- 0.0009,999,999 |     | •   |     |     | •   | Line 1 kVAR                                        |
| 9              | 30319-20          | L2 kVAR            | +/- 0.0009,999,999 |     | ٠   |     |     | •   | Line 2 kVAR                                        |
| 10             | 30321-22          | L3 kVAR            | +/- 0.0009,999,999 |     | •   |     |     | •   | Line 3 kVAR                                        |
| 11             | 30323-24          | Total kVAR         | +/- 0.0009,999,999 |     | •   |     |     | •   | Total kVAR                                         |
| 12             | 30325-26          | L1 kVA             | 0.0009,999,999     |     | •   |     |     | •   | Line 1 kVA                                         |
| 13             | 30327-28          | L2 kVA             | 0.0009,999,999     |     | •   |     |     | •   | Line 2 kVA                                         |
| 14             | 30329-30          | L3 kVA             | 0.0009,999,999     |     | •   |     |     | •   | Line 3 kVA                                         |
| 15             | 30331-32          | Total kVA          | 0.0009,999,999     |     | •   |     |     | •   | Total kVA                                          |
| 16             | 30333-34          | Metering Iteration | 09,999,999         |     | •   |     |     | •   | Increments by 1 for each new metering calculation. |

#### **Power Results**

IMPORTANT

Only total power values are returned in delta wiring modes. Zeroes are returned for individual phase values.

#### **Energy Results Parameters**

| CSP File No.        | F23   |
|---------------------|-------|
| <b>CIP Instance</b> | 16    |
| No. of Elements     | 19    |
| No. of Words        | 38    |
| Data Type           | Float |
| Data Access         | Read  |

#### **Energy Results**

| Element<br>No. | Modbus<br>Address | Element Name      | Range      | TR1 | TR2 | EM1 | EM2 | EM3 | Description                    |
|----------------|-------------------|-------------------|------------|-----|-----|-----|-----|-----|--------------------------------|
| 0              | 30401-2           | Status 1 Count xM | 09,999,999 |     |     | •   | ٠   | ٠   | Status 1 Count times 1,000,000 |
| 1              | 30403-4           | Status 1 Count x1 | 0999,999   |     |     | •   | •   | •   | Status 1 count times 1         |
| 2              | 30405-6           | Status 2 Count xM | 09,999,999 |     |     | •   | •   | •   | Status 2 Count times 1,000,000 |
| 3              | 30407-8           | Status 2 Count x1 | 0999,999   |     |     | •   | •   | •   | Status 2 count times 1         |
| Element<br>No. | Modbus<br>Address | Element Name       | Range            | TR1 | TR2 | EM1 | EM2 | EM3 | Description                                        |
|----------------|-------------------|--------------------|------------------|-----|-----|-----|-----|-----|----------------------------------------------------|
| 4              | 30409-10          | GWh Fwd            | 09,999,999       |     |     | •   | ٠   | •   | Forward gigawatt hours                             |
| 5              | 30411-12          | kWatth Fwd         | 0.000999,999     |     |     | •   | •   | •   | Forward kilowatt hours                             |
| 6              | 30413-14          | GWh Rev.           | 09,999,999       |     |     | •   | •   | ٠   | Reverse gigawatt hours                             |
| 7              | 30415-16          | kWatth Rev.        | 0.000999.999     |     |     | •   | •   | ٠   | Reverse kilowatt hours                             |
| 8              | 30417-18          | GWh Net            | +/- 09,999,999   |     |     | •   | •   | ٠   | Net gigawatt hours                                 |
| 9              | 30419-20          | kWatth Net         | +/- 0.000999,999 |     |     | •   | •   | ٠   | Net kilowatt hours                                 |
| 10             | 30421-22          | GVARH Fwd          | 09,999,999       |     |     |     | •   | ٠   | Forward gigaVAR hours                              |
| 11             | 30423-24          | kVARh Fwd          | 0.000999,999     |     |     |     | •   | ٠   | Forward kiloVAR hours                              |
| 12             | 30425-26          | GVARH Rev.         | 09,999,999       |     |     |     | •   | •   | Reverse gigaVAR hours                              |
| 13             | 30427-28          | kVARh Rev.         | 0.000999,999     |     |     |     | •   | ٠   | Reverse kiloVAR hours                              |
| 14             | 30429-30          | GVARH Net          | +/- 09,999,999   |     |     |     | •   | ٠   | Net gigaVAR hours                                  |
| 15             | 30431-32          | kVARh Net          | +/- 0.000999,999 |     |     |     | •   | •   | Net kiloVAR hours                                  |
| 16             | 30433-34          | GVAh Net           | 09,999,999       |     |     |     | •   | •   | Net gigaVA hours                                   |
| 17             | 30435-36          | kVAh               | 0.000999,999     |     |     |     | •   | ٠   | Net kiloVA hours                                   |
| 18             | 30437-38          | Metering Iteration | 09,999,999       |     |     | •   | •   | •   | Increments by 1 for each new metering calculation. |

## **Energy Results**

#### **Demand Results Parameters**

| CSP File No.    | F24   |
|-----------------|-------|
| CIP Instance    | 17    |
| No. of Elements | 9     |
| No. of Words    | 18    |
| Data Type       | Float |
| Data Access     | Read  |

#### **Demand Results**

| Element<br>No. | Modbus<br>Address | Element Name | Range              | TR1 | TR2 | EM1 | EM2 | EM3 | Description                                               |
|----------------|-------------------|--------------|--------------------|-----|-----|-----|-----|-----|-----------------------------------------------------------|
| 0              | 30501-2           | kWatt Demand | +/- 0.0009,999,999 |     |     |     | •   | •   | The average real power during the last demand period.     |
| 1              | 30503-4           | kVAR Demand  | +/- 0.0009,999,999 |     |     |     | •   | •   | The average reactive power during the last demand period. |
| 2              | 30505-6           | kVA Demand   | 0.0009,999,999     |     |     |     | •   | •   | The average apparent power during the last demand period. |

#### **Demand Results**

| Element<br>No. | Modbus<br>Address | Element Name                  | Range              | TR1 | TR2 | EM1 | EM2 | EM3 | Description                                                    |
|----------------|-------------------|-------------------------------|--------------------|-----|-----|-----|-----|-----|----------------------------------------------------------------|
| 3              | 30507-8           | Demand PF                     | -100.0+100.0       |     |     |     | •   | •   | The average demand for PF during the last demand period.       |
| 4              | 30509-10          | Projected kWatt<br>Demand     | +/- 0.0009,999,999 |     |     |     | •   | •   | The projected total real power for the current period.         |
| 5              | 30511-12          | Projected kVAR<br>Demand      | +/- 0.0009,999,999 |     |     |     | •   | •   | The projected total reactive power for the current period.     |
| 6              | 30513-14          | Projected kVA<br>Demand       | 0.0009,999,999     |     |     |     | •   | •   | The projected total apparent power for the current period.     |
| 7              | 30515-16          | Elapsed Demand<br>Period Time | 0.0099.99          |     |     |     | •   | •   | The amount of time that has elapsed during the current period. |
| 8              | 30517-18          | Metering Iteration            | 09,999,999         |     |     |     | •   | •   | Increments by 1 for each new metering calculation.             |

## Unit Status Log Results Parameters

| CSP File No.    | N25        |
|-----------------|------------|
| CIP Instance    | 18         |
| Applies to      | All models |
| No. of Elements | 13         |
| No. of Words    | 13         |
| Data Type       | Integer    |
| Data Access     | Read       |

## **Unit Status Log Results**

| Element<br>No. | Modbus<br>Address | Element Name                         | Range | Description                                                     |
|----------------|-------------------|--------------------------------------|-------|-----------------------------------------------------------------|
| 0              | 30601             | Status Record Internal<br>Identifier | 150   | Used to verify record sequence when returning multiple records. |
| 1              | 30602             | Timestamp Year of record             | -     | The year when the record was recorded.                          |
| 2              | 30603             | Timestamp Month/Day                  | -     | The month and day when the record was recorded.                 |
| 3              | 30604             | Timestamp Hour/Minute                | -     | The hour and minute when the record was recorded.               |
| 4              | 30605             | Timestamp<br>Seconds/Hundredths      | -     | The seconds and hundredths when the record was recorded.        |
| 5              | 30606             | Status Event Type                    | 0512  | Indicates the type of status event that has occurred.           |
| 6              | 30607             | General Code                         | 04096 | Indicates general information about the status event.           |
| 7              | 30608             | Information Code                     | 0256  | Indicates specific information about the status event.          |

## **Unit Status Log Results**

| Element<br>No. | Modbus<br>Address | Element Name | Range | Description              |
|----------------|-------------------|--------------|-------|--------------------------|
| 8              | 30609             | Reserved     | 0     | Reserved for future use. |
| 9              | 30610             | Reserved     | 0     | Reserved for future use. |
| 10             | 30611             | Reserved     | 0     | Reserved for future use. |
| 11             | 30612             | Reserved     | 0     | Reserved for future use. |
| 12             | 30613             | Reserved     | 0     | Reserved for future use. |

## **Unit Status Log Codes**

| Status Event Type<br>(Decimal) | Event # | General Code (Decimal)  | Code # | Information Code (Decimal)          | Code # |
|--------------------------------|---------|-------------------------|--------|-------------------------------------|--------|
| Self Test Status               | 1       | Pass                    | 0      |                                     |        |
|                                |         | Flash Memory            | 1      | Overall Status                      | 1      |
|                                |         |                         |        | Boot Code Checksum                  | 2      |
|                                |         |                         |        | Application Code Checksum           | 4      |
|                                |         |                         |        | Calibration Data CRC                | 8      |
|                                |         |                         |        | No Calibration Data                 | 16     |
|                                |         |                         |        | Wrong Application FRN               | 32     |
|                                |         |                         |        | Invalid Model Type                  | 64     |
|                                |         |                         |        | WIN Mismatch                        | 128    |
|                                |         |                         |        | Missing Upgrade Block               | 256    |
|                                |         | SRAM                    | 2      | Failed Read/Write Test              | 1      |
|                                |         | NVRAM                   | 4      | Failed Read/Write Test              | 1      |
|                                |         | SPI Interface           | 8      | SPI Device Not Responding           | 1      |
|                                |         |                         |        | SPI Interface Failed                | 2      |
|                                |         | Real Time Clock         | 16     | Real Time Clock Failed              | 1      |
|                                |         |                         |        | Real Time Clock not Set             | 2      |
|                                |         | Watchdog Timer          | 32     | Watchdog Time Out                   | 1      |
|                                |         | Metering                | 64     | Metering Status Failed              | 1      |
|                                |         | LCD Interface           | 128    | LCD Interface Failure               | 1      |
|                                |         | Serial Communications   | 256    | Serial Communication Port Failed    | 1      |
|                                |         | Ethernet Communications | 512    | Ethernet Communications Port Failed | 1      |
|                                |         |                         |        | Modbus Stack Initialization Failed  | 2      |
|                                |         |                         |        | Demand Broadcast Thread Init Failed | 4      |
|                                |         |                         |        | SNTP Thread Init Failed             | 8      |
|                                |         | Input Over Range        | 1024   | Input Over Range Voltage            | 1      |
|                                |         |                         |        | Input Over Range Current            | 2      |
|                                |         | Voltage Phase Loss      | 2048   | Voltage Channel 1 Loss              | 1      |
|                                |         |                         |        | Voltage Channel 2 Loss              | 2      |
|                                |         |                         |        | Voltage Channel 3 Loss              | 4      |
|                                |         | Process Error           | 4096   |                                     |        |

| Status Event Type<br>(Decimal) | Event # | General Code (Decimal)    | Code # | Information Code (Decimal)   | Code # |
|--------------------------------|---------|---------------------------|--------|------------------------------|--------|
| Configuration Changed          | 2       | Clock Set                 | 1      |                              |        |
|                                |         | Status Input Counter Set  | 2      | Status Input 1               | 1      |
|                                |         |                           |        | Status Input 2               | 2      |
|                                |         |                           |        | All Status Input             | 4      |
|                                |         | Factory Defaults Restored | 4      |                              |        |
|                                |         | Energy Register Set       | 8      | Wh Register                  | 1      |
|                                |         |                           |        | VARh Register                | 2      |
|                                |         |                           |        | VAh Register                 | 4      |
|                                |         |                           |        | All Energy Registers Cleared | 8      |
|                                |         | Terminal Locked           | 16     |                              |        |
|                                |         | Terminal Unlocked         | 32     |                              |        |
| Log Cleared or Set             | 4       | Min/Max Log Cleared       | 1      |                              |        |
|                                |         | Energy Log Cleared        | 2      |                              |        |
|                                |         | LoadFactor Log Cleared    | 4      |                              |        |
|                                |         | TOU Log Cleared           | 8      |                              |        |
| KYZ Forced                     | 8       | KYZ Forced On             | 1      |                              |        |
|                                |         | KYZ Forced Off            | 2      |                              |        |
| Status Input Activated         | 16      | Status Input 1            | 1      |                              |        |
|                                |         | Status Input 2            | 2      |                              |        |
| Status Input Deactivated       | 32      | Status Input 1            | 1      |                              |        |
|                                |         | Status Input 2            | 2      |                              |        |
| Energy Register Rollover       | 64      | Wh Register               | 1      |                              |        |
|                                |         | VARh Register             | 2      |                              |        |
|                                |         | VAh Register              | 4      |                              |        |
|                                |         | Status Input 1 Register   | 8      |                              |        |
|                                |         | Status Input 2 Register   | 16     |                              |        |
| Device Power Up                | 128     |                           |        |                              |        |
| Device Power Down              | 256     |                           |        |                              |        |
| Missed External Demand<br>Sync | 512     |                           |        |                              |        |

## **Unit Status Log Codes**

## **Energy Log Results Parameters**

| CSP File No.    | F26   |
|-----------------|-------|
| CIP Instance    | 19    |
| No. of Elements | 21    |
| No. of Words    | 42    |
| Data Type       | Float |
| Data Access     | Read  |

## **Energy Log Results**

| Element<br>No. | Modbus<br>Address | Element Name                        | Range              | rr1 | rr2 | EM1 | EM2 | EM3 | Description                                               |
|----------------|-------------------|-------------------------------------|--------------------|-----|-----|-----|-----|-----|-----------------------------------------------------------|
| 0              | 30701-2           | Internal Record<br>Identifier.      |                    |     |     | •   | •   | •   |                                                           |
| 1              | 30703-4           | Timestamp Year of record            | -                  |     |     | •   | •   | •   | The date and time when the record was recorded.           |
| 2              | 30705-6           | Timestamp<br>Month/Day              | -                  |     |     | •   | •   | •   |                                                           |
| 3              | 30707-8           | Timestamp<br>Hour/Minute            | -                  |     |     | •   | •   | •   |                                                           |
| 4              | 30709-10          | Timestamp<br>Seconds/<br>Hundredths | -                  |     |     | •   | •   | •   |                                                           |
| 5              | 30711-12          | Status 1 Count xM                   | 09,999,999         |     |     | •   | •   | •   | Status 1 Count times<br>1,000,000                         |
| 6              | 30713-14          | Status 1 Count x1                   | 0999,999           |     |     | •   | •   | •   | Status 1 count times 1                                    |
| 7              | 30715-16          | Status 2 Count xM                   | 09,999,999         |     |     | •   | •   | •   | Status 2 Count times<br>1,000,000                         |
| 8              | 30717-18          | Status 2 Count x1                   | 0999,999           |     |     | •   | •   | •   | Status 2 count times 1                                    |
| 9              | 30719-20          | GWh Net                             | +/- 09,999,999     |     |     | •   | •   | •   | Net gigawatt hours                                        |
| 10             | 30721-22          | kWatth Net                          | +/- 0.000999,999   |     |     | •   | •   | •   | Net kilowatt hours                                        |
| 11             | 30723-24          | GVARH Net                           | +/- 09,999,999     |     |     |     | •   | •   | Net gigaVAR hours                                         |
| 12             | 30725-26          | kVARh Net                           | +/- 0.000999,999   |     |     |     | •   | •   | Net kiloVAR hours                                         |
| 13             | 30727-28          | GVAh Net                            | 09,999,999         |     |     |     | •   | •   | Net gigaVA hours                                          |
| 14             | 30729-30          | kVAh Net                            | 0.000999,999       |     |     |     | •   | •   | Net kiloVA hours                                          |
| 15             | 30731-32          | kWatt Demand                        | +/- 0.0009,999,999 |     |     |     | •   | •   | The average real power during the last demand period.     |
| 16             | 30733-34          | kVAR Demand                         | +/- 0.0009,999,999 |     |     |     | •   | •   | The average reactive power during the last demand period. |

| Element<br>No. | Modbus<br>Address | Element Name | Range          | TR1 | TR2 | EM1 | EM2 | EM3 | Description                                               |
|----------------|-------------------|--------------|----------------|-----|-----|-----|-----|-----|-----------------------------------------------------------|
| 17             | 30735-36          | kVA Demand   | 0.0009,999,999 |     |     |     | •   | •   | The average apparent power during the last demand period. |
| 18             | 30737-38          | Demand PF    | -100.0+100.0   |     |     |     | •   | •   | The average demand for PF during the last demand period.  |
| 19             | 30739-40          | Reserved     | 0              |     |     |     | •   | •   | Reserved for future use.                                  |
| 20             | 30741-42          | Reserved     | 0              |     |     |     | •   | •   | Reserved for future use.                                  |

## **Energy Log Results**

#### Write Error Status Results Parameters

| CSP File No.    | N27        |
|-----------------|------------|
| CIP Instance    | 20         |
| Applies to      | All Models |
| No. of Elements | 3          |
| No. of Words    | 3          |
| Data Type       | Integer    |
| Data Access     | Read       |

#### Write Error Status Results

| Element<br>No. | Modbus<br>Address | Element Name                | Range                       | Description                                                                                                    |
|----------------|-------------------|-----------------------------|-----------------------------|----------------------------------------------------------------------------------------------------|
| 0              | 30801             | Table Number or<br>Instance | All Write Enabled Tables    | Indicates the last table that was written.                                                                                                    |
| 1              | 30802             | Offending Element           | Length of current table - 1 | If the most recent write was successful this<br>returns a (-1). If the write was unsuccessful this<br>is the first rejected element in the table write. |
| 2              | 30803             | Terminal Lock On            | 01                          | If a write was made to a table that has elements that are locked this value is 1.                                                                       |

| CSP File No.    | N28        |
|-----------------|------------|
| CIP Instance    | 21         |
| Applies to      | All models |
| No. of Elements | 25         |
| No. of Words    | 25         |
| Data Type       | Integer    |
| Data Access     | Read       |

## **Unit Run Status Results Parameters**

#### **Unit Run Status Results**

| Element<br>No. | Modbus<br>Address | Element Name        | Range | Description                                                                                                    |
|----------------|-------------------|---------------------|-------|----------------------------------------------------------------------------------------------------|
| 0              | 30901             | Bulletin Number     | 1408  | Always returns 1408                                                                                                    |
| 1              | 30902             | Series Letter       | 08    | Indicates the unit hardware series letter, for<br>example.<br>0 = A<br>1 = B<br>8 = H                                                                                                    |
| 2              | 30903             | Catalog Device Type | 04    | The catalog number type of this device.<br>0 = TR1<br>1 = TR2<br>2 = EM1<br>3 = EM2<br>4 = EM3                                                                                           |
| 3              | 30904             | Communication Type  | 01    | The communication type of this device<br>0 = Serial only<br>1 = both serial and Ethernet                                                                                                 |
| 4              | 30905             | Application FRN     | -     | The current firmware revision                                                                                                    |
| 5              | 30906             | Boot Code FRN       | -     | The current boot code revision                                                                                                    |
| 6              | 30907             | Default Device ID   | 1247  | A semi-unique number assigned to a device at the<br>time it is manufactured. Used for out of the box<br>communications over DF1 and Ethernet.                                            |
| 7              | 30908             | Accuracy Class      | 03    | Indicates the revenue metering accuracy class of<br>the power monitor as it is shipped from the<br>factory.<br>0 = No Class Designation<br>1 = Class 1<br>2 = Class 0.5<br>3 = Class 0.2 |

| Element<br>No. | Modbus<br>Address | Element Name          | Range  | Description                                                                                                    |
|----------------|-------------------|-----------------------|--------|----------------------------------------------------------------------------------------------------|
| 8              | 30909             | Overall Status        | 016383 | 0 indicates normal operation. Each bit indicates a<br>different fault condition.<br>Bit 0 = Flash Memory<br>Bit 1 = SRAM<br>Bit 2 = NVRAM<br>Bit 3 = SPI Interface<br>Bit 4 = Real Time Clock<br>Bit 5 = Watchdog Timer<br>Bit 6 = Metering<br>Bit 7 = LCD Interface<br>Bit 8 = Serial Communications<br>Bit 9 = Ethernet Communications<br>Bit 10 = Error Log Full |
| 9              | 30910             | Flash Memory          | 0511   | 0 indicates normal operation. Status bits are<br>Bit 0 = Overall status<br>Bit 1 = Boot code checksum<br>Bit 2 = Application code checksum<br>Bit 3 = Calibration data CRC<br>Bit 4 = No calibration data<br>Bit 5 = Wrong application FRN<br>Bit 6 = Invalid model type<br>Bit 7 = WIN mismatch<br>Bit 8 = missing upgrade block                                   |
| 10             | 30911             | SRAM                  | 01     | 0 indicates normal operation.<br>Bit 0 = Read/write test                                                                                                    |
| 11             | 30912             | NVRAM                 | 01     | 0 indicates normal operation.<br>Bit 0 = Read/write test                                                                                                    |
| 12             | 30913             | SPI Interface         | 01     | 0 indicates normal operation.<br>Bit 0 = SPI device not responding                                                                                                    |
| 13             | 30914             | Real Time Clock       | 03     | 0 indicates normal operation.<br>Bit 0 = RTC status<br>Bit 1 = Time Zone Set Failed                                                                                                    |
| 14             | 30915             | Watchdog Timer        | 01     | 0 indicates normal operation.<br>Bit 0 = Watchdog time out                                                                                                    |
| 15             | 30916             | Metering              | 01     | 0 indicates normal operation.<br>Bit 0 = Metering status                                                                                                    |
| 16             | 30917             | LCD Interface         | 01     | 0 indicates normal operation.<br>Bit 0 = LCD Interface status                                                                                                    |
| 17             | 30918             | Serial Communications | 01     | 0 indicates normal operation.<br>Bit 0 = Serial Interface status                                                                                                    |

## **Unit Run Status Results**

## **Unit Run Status Results**

| Element<br>No. | Modbus<br>Address | Element Name                       | Range | Description                                                                                                    |  |  |
|----------------|-------------------|------------------------------------|-------|----------------------------------------------------------------------------------------------------|--|--|
| 18             | 30919             | Ethernet Communications            | 0511  | 0 indicates normal operation.<br>Bit 0 = Ethernet Communications status<br>Bit 1 = SNTP Server timeout status<br>Bit 2 = Duplicate IP Address status<br>Bit 3 = Invalid IP/Netmask address<br>Bit 4 = Invalid gateway address<br>Bit 5 = Invalid SNTP time server address<br>Bit 6 = Modbus stack run status<br>Bit 7 = Demand broadcast thread run status<br>Bit 8 = SNTP thread run status |  |  |
| 19             | 30920             | Input Over Range                   | 03    | 0 indicates normal operation.<br>Bit 0 = Voltage Input over range<br>Bit 1 = Current Input over range                                                                                                    |  |  |
| 20             | 30921             | Phase Loss Detection               | 07    | 0 Indicates normal running condition.<br>Bit 0 = Loss of phase A<br>Bit 1 = Loss of phase B<br>Bit 2 = Loss of phase C                                                                                                    |  |  |
| 21             | 30922             | Configuration Locked               | 01    | Reports 1 if configuration lock is applied.                                                                                                    |  |  |
| 22             | 30923             | Password Accepted                  | 01    | 1 indicates the password is verified and active                                                                                                    |  |  |
| 23             | 30924             | Error Recorded                     | 0     | Is incremented by 1 when an internal error happens                                                                                                    |  |  |
| 24             | 30925             | Troubleshooting Times<br>Remaining | 030   | Remaining times for troubleshooting mode.                                                                                                    |  |  |

## Min/Max Log Results Parameters

| CSP File No.    | F29   |
|-----------------|-------|
| CIP Instance    | 22    |
| No. of Elements | 11    |
| No. of Words    | 22    |
| Data Type       | Float |
| Data Access     | Read  |

## Min/Max Log Results

| Element<br>No. | Modbus<br>Address | Element Name                            | Range                     | TR1 | TR2 | EM1 | EM2 | EM3 | Description                                                                                 |
|----------------|-------------------|-----------------------------------------|---------------------------|-----|-----|-----|-----|-----|---------------------------------------------------------------------------------------------|
| 0              | 31001-2           | Parameter Being<br>Returned             | 135                       | •   | •   |     |     | •   | Indicates the Parameter Number (See<br>Min/Max Parameter List).                             |
| 1              | 31003-4           | MIN Value                               | +/-<br>0.0009,999<br>,999 | •   | •   |     |     | •   | The minimum value recorded for<br>parameter being returned since the<br>last clear command. |
| 2              | 31005-6           | MAX Value                               | +/-<br>0.0009,999<br>,999 | •   | •   |     |     | •   | The maximum value recorded for parameter being returned since the last clear command.       |
| 3              | 31007-8           | Timestamp Year of<br>MIN                |                           | •   | •   |     |     | •   | The year when the MIN value was recorded.                                                   |
| 4              | 31009-10          | Timestamp<br>Month/Day of MIN           |                           | •   | •   |     |     | •   | The month and day when the MIN value was recorded.                                          |
| 5              | 31011-12          | Timestamp<br>Hour/Minute of MIN         |                           | •   | •   |     |     | •   | The hour and minute when the MIN value was recorded.                                        |
| 6              | 31013-14          | Timestamp Seconds/<br>Hundredths of MIN |                           | •   | •   |     |     | •   | The seconds and hundredths when the MIN value was recorded.                                 |
| 7              | 31015-16          | Timestamp Year of MAX                   |                           | •   | •   |     |     | •   | The year when the MAX value was recorded.                                                   |
| 8              | 31017-18          | Timestamp<br>Month/Day of MAX           |                           | •   | •   |     |     | •   | The month and day when the MAX value was recorded.                                          |
| 9              | 31019-20          | Timestamp<br>Hour/Minute of MAX         |                           | •   | •   |     |     | •   | The hour and minute when the MAX value was recorded.                                        |
| 10             | 31021-22          | Timestamp Seconds/<br>Hundredths of MAX |                           | •   | •   |     |     | •   | The seconds and hundredths when the MAX value was recorded.                                 |

| No. | Parameter                 | TR1 | TR2 | EM3 |
|-----|---------------------------|-----|-----|-----|
| 1   | L1 Current                | •   | •   | •   |
| 2   | L2 Current                | •   | •   | •   |
| 3   | L3 Current                | •   | •   | •   |
| 4   | Average Current           | •   | •   | •   |
| 5   | L1-N Volts                | •   | •   | •   |
| 6   | L2-N Volts                | •   | •   | •   |
| 7   | L3-N Volts                | •   | •   | •   |
| 8   | Average L-N Volts         | •   | •   | •   |
| 9   | L1-L2 Volts               | •   | •   | •   |
| 10  | L2-L3 Volts               | •   | •   | •   |
| 11  | L3-L1 Volts               | •   | •   | •   |
| 12  | Average L-L Volts         | •   | •   | •   |
| 13  | Frequency                 | •   | •   | •   |
| 14  | Percent Current Unbalance | •   | •   | •   |
| 15  | Percent Voltage Unbalance | •   | •   | •   |
| 16  | L1 True Power Factor      |     | •   | •   |
| 17  | L2 True Power Factor      |     | •   | •   |
| 18  | L3 True Power Factor      |     | •   | •   |
| 19  | 3 Phase True Power Factor |     | •   | •   |
| 20  | L1 kWatts                 |     | •   | •   |
| 21  | L2 kWatts                 |     | •   | •   |
| 22  | L3 kWatts                 |     | •   | •   |
| 23  | Total kWatts              |     | •   | •   |
| 24  | L1 kVAR                   |     | •   | •   |
| 25  | L2 kVAR                   |     | •   | •   |
| 26  | L3 kVAR                   |     | •   | •   |
| 27  | Total kVAR                |     | •   | •   |
| 28  | L1 kVA                    |     | •   | •   |
| 29  | L2 kVA                    |     | •   | •   |
| 30  | L3 kVA                    |     | •   | •   |
| 31  | Total kVA                 |     | •   | •   |
| 32  | kWatt Demand              |     |     | •   |

Min/Max Parameter List

EM3 •

•

TR2

| No. | Parameter   | TR1 |
|-----|-------------|-----|
| 33  | kVAR Demand |     |
| 34  | kVA Demand  |     |
| 35  | PF Demand   |     |

#### Min/Max Parameter List

## Load Factor Log Results Parameters

| CSP File No.    | F30   |
|-----------------|-------|
| CIP Instance    | 23    |
| No. of Elements | 14    |
| No. of Words    | 28    |
| Data Type       | Float |
| Data Access     | Read  |

## Load Factor Log Results

| Element<br>No. | Modbus<br>Address | Element Name             | Range                     | TR1 | TR2 | EM1 | EM2 | EM3 | Description                                                                                                    |
|----------------|-------------------|--------------------------|---------------------------|-----|-----|-----|-----|-----|----------------------------------------------------------------------------------------------------|
| 0              | 31101-2           | Record Number            | 113                       |     |     |     | •   | •   | The record number of this data.                                                                                                    |
| 1              | 31103-4           | End Date<br>yy/mm/dd     | -                         |     |     |     | •   | •   | The date that this record was stored.                                                                                                    |
| 2              | 31105-6           | Elapsed Time             | 0.000<br>9,999,999        |     |     |     | •   | •   | Amount of time (in hours) that has<br>elapsed since the last clear of the peak<br>and average values. Updated at the end<br>of each demand interval.                                                                                 |
| 3              | 31107-8           | Peak Demand<br>kWatts    | +/-<br>0.0009,999,<br>999 |     |     |     | •   | •   | The largest magnitude demand for<br>kwatts that occurred over all of the<br>demand intervals since the last clear<br>command or auto-clear day.                                                                                      |
| 4              | 31109-10          | Average Demand<br>kWatts | +/-<br>0.0009,999,<br>999 |     |     |     | •   | •   | A running average of demand for<br>kwatts from the end of each demand<br>period since the last clear command or<br>auto-clear day.                                                                                                   |
| 5              | 31111-12          | Load Factor<br>kWatts    | 0100%                     |     |     |     | •   | •   | Average Demand kW / Peak Demand<br>kW. This is a demand management<br>metric that indicates how 'spiky' (or<br>'level') a load is over a period of time<br>(usually 1 month). A value approaching<br>100% indicates a constant load. |

## Load Factor Log Results

| Element<br>No. | Modbus<br>Address | Element Name           | Range                  | TR1 | TR2 | EM1 | EM2 | EM3 | Description                                                                                                    |
|----------------|-------------------|------------------------|------------------------|-----|-----|-----|-----|-----|----------------------------------------------------------------------------------------------------|
| 6              | 31113-14          | Peak Demand<br>kVAR    | +/- 0.000<br>9,999,999 |     |     |     | •   | •   | The largest magnitude demand for kVAR that occurred over all of the demand intervals since the last clear command or auto-clear day.                                                                                                    |
| 7              | 31115-16          | Average Demand<br>kVAR | +/- 0.000<br>9,999,999 |     |     |     | •   | •   | A running average of demand for kVAR<br>from the end of each demand period<br>since the last clear command or<br>auto-clear day.                                                                                                    |
| 8              | 31117-18          | Load Factor kVAR       | 0100%                  |     |     |     | •   | •   | Average Demand kVAR / Peak Demand<br>kVAR. This is a demand management<br>metric that indicates how 'spiky' (or<br>'level') a load is over a period of time<br>(usually 1 month). A value approaching<br>100% indicates a constant load. |
| 9              | 31119-20          | Peak Demand kVA        | 0.000<br>9,999,999     |     |     |     | •   | •   | The largest magnitude demand for kVA that occurred over all of the demand intervals since the last clear command or auto-clear day.                                                                                                    |
| 10             | 31121-22          | Average Demand<br>kVA  | 0.000<br>9,999,999     |     |     |     | •   | •   | A running average of demand for kVA<br>from the end of each demand period<br>since the last clear command or<br>auto-clear day.                                                                                                    |
| 11             | 31123-24          | Load Factor kVA        | 0100%                  |     |     |     | •   | •   | Average Demand kVA / Peak Demand<br>kVA. This is a demand management<br>metric that indicates how 'spiky' (or<br>'level') a load is over a period of time<br>(usually 1 month). A value approaching<br>100% indicates a constant load.   |
| 12             | 31125-26          | Reserved               | 0                      |     |     |     | •   | •   | Reserved for Future Use                                                                                                    |
| 13             | 31127-28          | Reserved               | 0                      |     |     |     | •   | •   | Reserved for Future Use                                                                                                    |

| CSP File No.        | F31   |
|---------------------|-------|
| <b>CIP Instance</b> | 24    |
| No. of Elements     | 12    |
| No. of Words        | 24    |
| Data Type           | Float |
| Data Access         | Read  |

## Time of Use Log Results - Real Energy and Demand Parameters

## Time of Use Log Results - Real Energy and Demand

| Element<br>No. | Modbus<br>Address | Element Name                        | Range                  | TR1 | TR2 | EM1 | EM2 | EM3 | Description                                                                              |
|----------------|-------------------|-------------------------------------|------------------------|-----|-----|-----|-----|-----|------------------------------------------------------------------------------------------|
| 0              | 31201-2           | Record Number                       | 113                    |     |     | •   | •   | •   | The record number of the log. Record 0 is always the current record before being logged. |
| 1              | 31203-4           | Time Stamp Start<br>Date (yy/mm/dd) | -                      |     |     | •   | •   | •   | The Date this record was started.                                                        |
| 2              | 31205-6           | Time Stamp End<br>Date (yy/mm/dd)   | -                      |     |     | •   | •   | •   | The Date this record was ended.                                                          |
| 3              | 31207-8           | Off Peak GWh<br>Net                 | +/- 0<br>9,999,999     |     |     | •   | •   | •   | Net Off Peak giga watt hours                                                             |
| 4              | 31209-10          | Off Peak kWh<br>Net                 | +/- 0.000<br>999,999   |     |     | •   | •   | •   | Net Off Peak kilo watt hours                                                             |
| 5              | 31211-12          | Off Peak kW<br>Demand               | +/- 0.000<br>9,999,999 |     |     | •   | •   | •   | Off Peak Demand for kilo watts                                                           |
| 6              | 31213-14          | Mid Peak GWh<br>Net                 | +/- 0<br>9,999,999     |     |     | •   | •   | •   | Net Mid Peak giga watt hours                                                             |
| 7              | 31215-16          | Mid Peak kWh<br>Net                 | +/- 0.000<br>999,999   |     |     | •   | •   | •   | Net Mid Peak kilowatt hours                                                              |
| 8              | 31217-18          | Mid Peak kW<br>Demand               | +/- 0.000<br>9,999,999 |     |     | •   | •   | •   | Mid Peak Demand for kilo watts                                                           |
| 9              | 31219-20          | On Peak GWh<br>Net                  | +/- 0.000<br>9,999,999 |     |     | •   | •   | •   | Net On Peak giga watt hours                                                              |
| 10             | 31221-22          | On Peak kWh Net                     | +/- 0<br>999,999       |     |     | •   | •   | •   | Net On Peak kilo watt hours                                                              |
| 11             | 31223-24          | On Peak kW<br>Demand                | +/- 0.000<br>9,999,999 |     |     |     | •   | •   | On Peak Demand for kilo watts                                                            |

| CSP File No.    | F32   |
|-----------------|-------|
| CIP Instance    | 25    |
| No. of Elements | 12    |
| No. of Words    | 24    |
| Data Type       | Float |
| Data Access     | Read  |

Time of Use Log Results - Reactive Energy and Demand Parameters

## Time of Use Log Results - Reactive Energy and Demand

| Element<br>No. | Modbus<br>Address | Element Name                           | Range                  | TR1 | TR2 | EM1 | EM2 | EM3 | Description                                                                              |
|----------------|-------------------|----------------------------------------|------------------------|-----|-----|-----|-----|-----|------------------------------------------------------------------------------------------|
| 0              | 31301-2           | Record Number                          | 113                    |     |     | •   | •   | •   | The record number of the log. Record 0 is always the current record before being logged. |
| 1              | 31303-4           | Time Stamp<br>Start Date<br>(yy/mm/dd) | -                      |     |     | •   | •   | •   | The Date this record was started.                                                        |
| 2              | 31305-6           | Time Stamp End<br>Date<br>(yy/mm/dd)   | -                      |     |     | •   | •   | •   | The Date this record was ended.                                                          |
| 3              | 31307-8           | Off Peak GVARH<br>Net                  | +/- 0<br>9,999,999     |     |     | •   | •   | •   | Net Off peak giga VAR hours                                                              |
| 4              | 31309-10          | Off Peak kVARh<br>Net                  | +/- 0.000<br>999,999   |     |     | •   | •   | •   | Net Off Peak kilo VAR hours                                                              |
| 5              | 31311-12          | Off Peak kVAR<br>Demand                | +/- 0.000<br>9,999,999 |     |     | •   | •   | •   | Off Peak Demand for kilo VAR                                                             |
| 6              | 31313-14          | Mid Peak<br>GVARH Net                  | +/- 0<br>9,999,999     |     |     | •   | •   | •   | Net Mid Peak giga VAR hours                                                              |
| 7              | 31315-16          | Mid Peak kVARh<br>Net                  | +/- 0.000<br>999,999   |     |     | •   | •   | •   | Net Mid Peak kilo VAR hours                                                              |
| 8              | 31317-18          | Mid Peak kVAR<br>Demand                | +/- 0.000<br>9,999,999 |     |     | •   | •   | •   | Mid Peak Demand for kilo VAR                                                             |
| 9              | 31319-20          | On Peak GVARH<br>Net                   | +/- 0.000<br>9,999,999 |     |     | •   | •   | •   | Net On Peak giga VAR hours                                                               |
| 10             | 31321-22          | On Peak kVARh<br>Net                   | +/- 0<br>999,999       |     |     | •   | •   | •   | Net On Peak kilo VAR hours                                                               |
| 11             | 31323-24          | On Peak kVAR<br>Demand                 | +/- 0.000<br>9,999,999 |     |     |     | •   | •   | On Peak Demand for kilo VAR                                                              |

| CSP File No.    | F33   |
|-----------------|-------|
| CIP Instance    | 26    |
| No. of Elements | 12    |
| No. of Words    | 24    |
| Data Type       | Float |
| Data Access     | Read  |

## Time of Use Log Results - Apparent Energy and Demand Parameters

## Time of Use Log Results - Apparent Energy and Demand

| Element<br>No. | Modbus<br>Address | Element Name                        | Range                  | TR1 | TR2 | EM1 | EM2 | EM3 | Description                                                                              |
|----------------|-------------------|-------------------------------------|------------------------|-----|-----|-----|-----|-----|------------------------------------------------------------------------------------------|
| 0              | 31401-2           | Record Number                       | 113                    |     |     | •   | •   | •   | The record number of the log. Record 0 is always the current record before being logged. |
| 1              | 31403-4           | Time Stamp Start<br>Date (yy/mm/dd) | -                      |     |     | •   | •   | •   | The Date this record was started.                                                        |
| 2              | 31405-6           | Time Stamp End<br>Date (yy/mm/dd)   | -                      |     |     | •   | •   | •   | The Date this record was ended.                                                          |
| 3              | 31407-8           | Off Peak GVAh<br>Net                | +/- 0<br>9,999,999     |     |     | •   | •   | •   | Net Off peak giga VA hours                                                               |
| 4              | 31409-10          | Off Peak kVAh<br>Net                | +/- 0.000<br>999,999   |     |     | •   | •   | •   | Net Off Peak kilo VA hours                                                               |
| 5              | 31411-12          | Off Peak kVA<br>Demand              | +/- 0.000<br>9,999,999 |     |     | •   | •   | •   | Off Peak Demand for kilo VA                                                              |
| 6              | 31413-14          | Mid Peak GVAh<br>Net                | +/- 0<br>9,999,999     |     |     | •   | •   | •   | Net Mid Peak giga VA hours                                                               |
| 7              | 31415-16          | Mid Peak kVAh<br>Net                | +/- 0.000<br>999,999   |     |     | •   | •   | •   | Net Mid Peak kilo VA hours                                                               |
| 8              | 31417-18          | Mid Peak kVA<br>Demand              | +/- 0.000<br>9,999,999 |     |     | •   | •   | •   | Mid Peak Demand for kilo VA                                                              |
| 9              | 31419-20          | On Peak GVAh<br>Net                 | +/- 0.000<br>9,999,999 |     |     | •   | •   | •   | Net On Peak giga VA hours                                                                |
| 10             | 31421-22          | On Peak kVAh<br>Net                 | +/- 0<br>999,999       |     |     | •   | •   | •   | Net On Peak kilo VA hours                                                                |
| 11             | 31423-24          | On Peak kVA<br>Demand               | +/- 0.000<br>9,999,999 |     |     |     | •   | •   | On Peak Demand for kilo VA                                                               |

| CSP File No.    | N34        |
|-----------------|------------|
| CIP Instance    | 27         |
| Applies to      | All models |
| No. of Elements | 19         |
| No. of Words    | 19         |
| Data Type       | Integer    |
| Data Access     | Read       |

## **Catalog Number and WIN Parameters**

## **Catalog Number and WIN**

| Element<br>No. | Modbus<br>Address | Element Name                | Range Description |                                                                                                    |  |  |  |  |
|----------------|-------------------|-----------------------------|-------------------|----------------------------------------------------------------------------------------------------|--|--|--|--|
| 0              | 31501             | Catalog # text char pair #1 | 032767            | Contains the product number (example: 1408-EM3A-485A, but with out the dashes). A read of this table returns the catalog # as 4 integers: each integer contains a character pair. For each character |  |  |  |  |
| 1              | 31502             | Catalog # text char pair #2 |                   |                                                                                                    |  |  |  |  |
| 2              | 31503             | Catalog # text char pair #3 |                   | pair, character 1=integer/256 and character 2 = remainder of integer/256.                                                                                                    |  |  |  |  |
| 3              | 31504             | Catalog # text char pair #4 |                   |                                                                                                    |  |  |  |  |
| 4              | 31505             | Catalog # text char pair #4 |                   |                                                                                                    |  |  |  |  |
| 5              | 31506             | Catalog # text char pair #4 |                   |                                                                                                    |  |  |  |  |
| 6              | 31507             | Reserved                    | 0                 | Reserved for future use.                                                                                                    |  |  |  |  |
| 7              | 31508             | Hardware Series             | 025               | Indicates the product series letter.<br>For example, 0=A, 1=B,                                                                                                    |  |  |  |  |
| 8              | 31509             | WIN # text char pair #1     | 032767            | Contains the product WIN(Warranty Identification Number). This is                                                                                                    |  |  |  |  |
| 9              | 31510             | WIN # text char pair #2     |                   | the same alpha-numeric string that can be found on the master<br>module label (example: 21AW0AT5H0). 5 integers each contains ty                                                                     |  |  |  |  |
| 10             | 31511             | WIN# text char pair #3      |                   | characters as displayed by the Catalog parameter method.                                                                                                    |  |  |  |  |
| 11             | 31512             | WIN# text char pair #4      |                   |                                                                                                    |  |  |  |  |
| 12             | 31513             | WIN# text char pair #5      |                   |                                                                                                    |  |  |  |  |
| 13             | 31514             | Reserved                    | 0                 | Reserved for future use.                                                                                                    |  |  |  |  |
| 14             | 31515             | Reserved                    | 0                 | Reserved for future use.                                                                                                    |  |  |  |  |
| 15             | 31516             | Original Model              | 010               | This number represents the catalog number type.<br>0 = TR1<br>1 = TR2<br>2 = EM1<br>3 = EM2<br>4 = EM3<br>5 through 10 = Reserved                                                                    |  |  |  |  |

## **Catalog Number and WIN**

| Element<br>No. | Modbus<br>Address | Element Name  | Range | Description                                                                                                    |
|----------------|-------------------|---------------|-------|----------------------------------------------------------------------------------------------------|
| 16             | 31517             | Current Model | 010   | The current model of the product. This can be the same as the original model (if no upgrades have been performed). |
| 17             | 31518             | Reserved      | 0     | Reserved for future use.                                                                                           |
| 18             | 31519             | Reserved      | 0     | Reserved for future use.                                                                                           |

#### **Single Element Password Write Parameters**

| CSP File No.        | N35        |
|---------------------|------------|
| <b>CIP Instance</b> | 28         |
| Applies to          | All models |
| No. of Elements     | 1          |
| No. of Words        | 1          |
| Data Type           | Integer    |
| Data Access         | Write      |

## Single Element Password Write

| Element<br>No. | Modbus<br>Address | Element<br>Name | Range | Description                                                                                                    |
|----------------|-------------------|-----------------|-------|----------------------------------------------------------------------------------------------------|
| 0              | 40901             | Password        | 09999 | A write of this table allows any configuration parameter to be written as a single element or poke. The password stays active for 30 minutes and resets to another 30 minutes when a single element is configured. |

| CSP File No.    | N36        |
|-----------------|------------|
| CIP Instance    | 29         |
| Applies to      | EM3 only   |
| No. of Elements | 17         |
| No. of Words    | 17         |
| Data Type       | Integer    |
| Data Access     | Read/Write |

## **User Configured Table Setup**

| Element<br>No. | Modbus<br>Address | Element Name                | Default Value                  | Range | Description                             |
|----------------|-------------------|-----------------------------|--------------------------------|-------|-----------------------------------------|
| 0              | 41001             | Password                    | 0                              | 09999 | Required for configuration, returns -1. |
| 1              | 41002             | Selection for Parameter #1  | 29 (L1 Current)                | 0110  |                                         |
| 2              | 41003             | Selection for Parameter #2  | 30 (L2 Current)                |       |                                         |
| 3              | 41004             | Selection for Parameter #3  | 31 (L3 Current)                |       |                                         |
| 4              | 41005             | Selection for Parameter #4  | 37 (L1-L2 Voltage)             |       |                                         |
| 5              | 41006             | Selection for Parameter #5  | 38 (L2-L3 Voltage)             | 1     |                                         |
| 6              | 41007             | Selection for Parameter #6  | 39 (L3-L1 Voltage)             | 1     |                                         |
| 7              | 41008             | Selection for Parameter #7  | 41 (Frequency)                 |       |                                         |
| 8              | 41009             | Selection for Parameter #8  | 52 (Total Real Power)          |       |                                         |
| 9              | 41010             | Selection for Parameter #9  | 56 (Total Reactive Power)      |       |                                         |
| 10             | 41011             | Selection for Parameter #10 | 60 (Total Apparent Power)      |       |                                         |
| 11             | 41012             | Selection for Parameter #11 | 48 (3 Phase True Power Factor) |       |                                         |
| 12             | 41013             | Selection for Parameter #12 | 70 (Real Energy Net (kWh))     |       |                                         |
| 13             | 41014             | Selection for Parameter #13 | 62 (Status 1 Count x1)         |       |                                         |
| 14             | 41015             | Selection for Parameter #14 | 64 (Status 2 Count x1)         |       |                                         |
| 15             | 41016             | Selection for Parameter #15 | 79 (Real Power Demand)         | 1     |                                         |
| 16             | 41017             | Selection for Parameter #16 | 8 (Status Input States)        | 1     |                                         |

| Parameter No. | Parameter Name            | Description                                       |
|---------------|---------------------------|---------------------------------------------------|
| 0             | None                      | No Parameter.                                     |
| 1             | Date: Year                | Refer to Date and Time Configuration table.       |
| 2             | Date: Month               |                                                   |
| 3             | Date: Day                 |                                                   |
| 4             | Time: Hour                |                                                   |
| 5             | Time: Minute              |                                                   |
| 6             | Time: Seconds             |                                                   |
| 7             | Time: Hundredths          |                                                   |
| 8             | Status Input States       | Refer to <u>Discrete Results</u> table.           |
| 9             | Output Word               |                                                   |
| 10            | Wiring Status             | Refer to <u>Wiring Diagnostics Results</u> table. |
| 11            | Voltage Input Missing     |                                                   |
| 12            | Voltage Input Inverted    |                                                   |
| 13            | Current Input Missing     |                                                   |
| 14            | Current Input Inverted    |                                                   |
| 15            | Voltage Rotation          |                                                   |
| 16            | Current Rotation          |                                                   |
| 17            | Voltage Phase 1 Angle     |                                                   |
| 18            | Voltage Phase 1 Magnitude |                                                   |
| 19            | Voltage Phase 2 Angle     |                                                   |
| 20            | Voltage Phase 2 Magnitude |                                                   |
| 21            | Voltage Phase 3 Angle     |                                                   |
| 22            | Voltage Phase 3 Magnitude |                                                   |
| 23            | Current Phase 1 Angle     |                                                   |
| 24            | Current Phase 1 Magnitude |                                                   |
| 25            | Current Phase 2 Angle     |                                                   |
| 26            | Current Phase 2 Magnitude |                                                   |
| 27            | Current Phase 3 Angle     |                                                   |
| 28            | Current Phase 3 Magnitude |                                                   |
| 29            | L1 Current                | Refer to Volts, Amps, Frequency Results table.    |
| 30            | L2 Current                |                                                   |
| 31            | L3 Current                |                                                   |
| 32            | Average Current           |                                                   |
| 33            | L1-N Volts                |                                                   |

| Parameter No. | Parameter Name            | Description                                    |
|---------------|---------------------------|------------------------------------------------|
| 34            | L2-N Volts                | Refer to Volts, Amps, Frequency Results table. |
| 35            | L3-N Volts                |                                                |
| 36            | Average L-N Volts         |                                                |
| 37            | L1-L2 Volts               |                                                |
| 38            | L2-L3 Volts               |                                                |
| 39            | L3-L1 Volts               |                                                |
| 40            | Average L-L Volts         |                                                |
| 41            | Frequency                 |                                                |
| 42            | Percent Current Unbalance |                                                |
| 43            | Percent Voltage Unbalance |                                                |
| 44            | Metering Iteration        |                                                |
| 45            | L1 True Power Factor      | Refer to <u>Power Results</u> table.           |
| 46            | L2 True Power Factor      |                                                |
| 47            | L3 True Power Factor      |                                                |
| 48            | 3 Phase True Power Factor |                                                |
| 49            | L1 kWatts                 |                                                |
| 50            | L2 kWatts                 |                                                |
| 51            | L3 kWatts                 |                                                |
| 52            | Total kWatts              |                                                |
| 53            | L1 kVAR                   |                                                |
| 54            | L2 kVAR                   |                                                |
| 55            | L3 kVAR                   |                                                |
| 56            | Total kVAR                |                                                |
| 57            | L1 kVA                    |                                                |
| 58            | L2 kVA                    |                                                |
| 59            | L3 kVA                    |                                                |
| 60            | Total kVA                 |                                                |
| 61            | Status 1 Count xM         | Refer to Energy Results table.                 |
| 62            | Status 1 Count x1         |                                                |
| 63            | Status 2 Count xM         |                                                |
| 64            | Status 2 Count x1         |                                                |
| 65            | GWh Fwd                   |                                                |
| 66            | kWatth Fwd                |                                                |
| 67            | GWh Rev.                  |                                                |
| 68            | kWatth Rev.               |                                                |
| 69            | GWh Net                   |                                                |

| Parameter No. | Parameter Name             | Description                                    |
|---------------|----------------------------|------------------------------------------------|
| 70            | kWatth Net                 | Refer to <u>Energy Results</u> table.          |
| 71            | GVARH Fwd                  |                                                |
| 72            | kVARh Fwd                  |                                                |
| 73            | GVARH Rev.                 |                                                |
| 74            | kVARh Rev.                 |                                                |
| 75            | GVARH Net                  |                                                |
| 76            | kVARh Net                  |                                                |
| 77            | GVAh Net                   |                                                |
| 78            | kVAh                       |                                                |
| 79            | kWatt Demand               | Refer to <u>Demand Results</u> table.          |
| 80            | kVAR Demand                |                                                |
| 81            | kVA Demand                 |                                                |
| 82            | Demand PF                  |                                                |
| 83            | Projected kWatt Demand     |                                                |
| 84            | Projected kVAR Demand      |                                                |
| 85            | Projected kVA Demand       |                                                |
| 86            | Elapsed Demand Period Time |                                                |
| 87            | Bulletin Number            | Refer to <u>Unit Run Status Results</u> table. |
| 88            | Series Letter              |                                                |
| 89            | Catalog Device Type        |                                                |
| 90            | Communication Type         |                                                |
| 91            | Application FRN            |                                                |
| 92            | Boot Code FRN              |                                                |
| 93            | Default Device ID          |                                                |
| 94            | Accuracy Class             |                                                |
| 95            | Overall Status             |                                                |
| 96            | Flash Memory               |                                                |
| 97            | SRAM                       |                                                |
| 98            | NVRAM                      |                                                |
| 99            | SPI Interface              |                                                |
| 100           | Real Time Clock            |                                                |
| 101           | Watchdog Timer             |                                                |
| 102           | Metering                   |                                                |
| 103           | LCD Interface              |                                                |
| 104           | Serial Communications      |                                                |
| 105           | Ethernet Communications    |                                                |

| Parameter No. | Parameter Name       | Description                                    |
|---------------|----------------------|------------------------------------------------|
| 106           | Input Over Range     | Refer to <u>Unit Run Status Results</u> table. |
| 107           | Phase Loss Detection |                                                |
| 108           | Terminal Locked      |                                                |
| 109           | Password Accepted    |                                                |
| 110           | Error Recorded       |                                                |

# A

additional resources 7 advanced configuration 47 analog input configuration 45, 46, 92

# B

before you begin 7

# C

catalog number and WIN 90 command table 61 communications command summary 15 DH485 15 Modbus RTU serial 16 optional EtherNet/IP 15 optional Modbus/TCP Ethernet 16 serial DF1 full-duplex slave 15 serial DF1 half-duplex slave 15 communications overview 10 ethernet 11 serial 10 controller interface table 66

# D

data and time configuration 57 data table access 13 addressing 13 data format 14 data tables 43 advanced configuration 47 analog input configuration 45, 46, 92 catalog number and WIN 90 command table 61 controller interface table 66 data and time configuration 57 demand results 73 discrete results 67 energy log results 78 energy results 72 ethernet configuration 52 load factor log results 85 log configuration 58 log request table 64 min/max log results 83 min/max parameter list 84 power results 71 serial RS-485 configuration 51

single element password write 91 time of use log results apparent energy and demand 89 time of use log results reactive energy and demand 88 time of use log results real energy and demand 87 unit run status results 80 unit status log results 74 volts, amps, frequency results 70 wiring diagnostics results 68 write error status results 79 **demand results** 73 **discrete results** 67

## E

energy log results 78 energy results 72 ethernet communications 11 EtherNet/IP protocol 12 Modbus TCP Protocol 12 ethernet configuration 52 explicit messaging 17 read write single or multiple elements 17 RSLogix5 message setup PLC5 or SLC typed read write 26 RSLogix500 message setup PLC5 or SLC typed read write 23 RSLogix5000 message configuration PLC5 or SLC typed read write 18 RSLogix5000 message setup CIP generic 20 setup 17

## L

load factor log results 85 log configuration 58 log request table 64

## Μ

memory organization 13 min/max log results 83 min/max parameter list 84

#### 0

overview 9

Ρ

power results 71

# R

reading logs 29 log data table methodology 29 RSLinx drivers configuration 33 DF1 full-duplex 34 DF1 half-duplex slave 33 EtherNet/IP devices driver 35 EtherNet/IP EtherNet/IP drivers 35 RSLinx OPC server setup 35 OPC topic 35

# S

safety 9 SCADA applications 33 serial communications 10 serial RS-485 port configuration 51 single element password write 91

## Т

time of use log results apparent energy and demand 89 time of use log results reactive energy and demand 88 time of use log results real energy and demand 87 time zone information 54

## U

unit run status results 80 unit status log results 74 using communications 10

## V

volts, amps, frequency results 70

## W

wiring diagnostics results 68 write error status results 79

# Rockwell Automation Support

Rockwell Automation provides technical information on the Web to assist you in using its products. At <u>http://support.rockwellautomation.com</u>, you can find technical manuals, a knowledge base of FAQs, technical and application notes, sample code and links to software service packs, and a MySupport feature that you can customize to make the best use of these tools.

For an additional level of technical phone support for installation, configuration, and troubleshooting, we offer TechConnect support programs. For more information, contact your local distributor or Rockwell Automation representative, or visit <u>http://support.rockwellautomation.com</u>.

## Installation Assistance

If you experience a problem within the first 24 hours of installation, please review the information that's contained in this manual. You can also contact a special Customer Support number for initial help in getting your product up and running.

| United States            | 1.440.646.3434<br>Monday – Friday, 8am – 5pm EST                                               |
|--------------------------|------------------------------------------------------------------------------------------------|
| Outside United<br>States | Please contact your local Rockwell Automation representative for any technical support issues. |

## **New Product Satisfaction Return**

Rockwell Automation tests all of its products to ensure that they are fully operational when shipped from the manufacturing facility. However, if your product is not functioning and needs to be returned, follow these procedures.

| United States            | Contact your distributor. You must provide a Customer Support case<br>number (call the phone number above to obtain one) to your distributor<br>in order to complete the return process. |
|--------------------------|----------------------------------------------------------------------------------------------------|
| Outside United<br>States | Please contact your local Rockwell Automation representative for the return procedure.                                                                                                   |

#### www.rockwellautomation.com

#### Power, Control and Information Solutions Headquarters

Americas: Rockwell Automation, 1201 South Second Street, Milwaukee, WI 53204-2496 USA, Tel: (1) 414.382.2000, Fax: (1) 414.382.4444 Europe/Middle East/Africa: Rockwell Automation, Vorstlaan/Boulevard du Souverain 36, 1170 Brussels, Belgium, Tel: (32) 2 663 0600, Fax: (32) 2 663 0640 Asia Pacific: Rockwell Automation, Level 14, Core F, Cyberport 3, 100 Cyberport Road, Hong Kong, Tel: (852) 2887 4788, Fax: (852) 2508 1846